# Leuze electronic

the sensor people

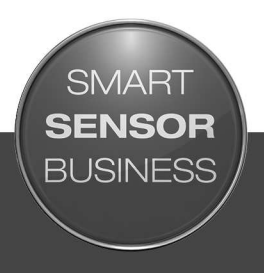

DCR 85 CMOS Imager Codeleser

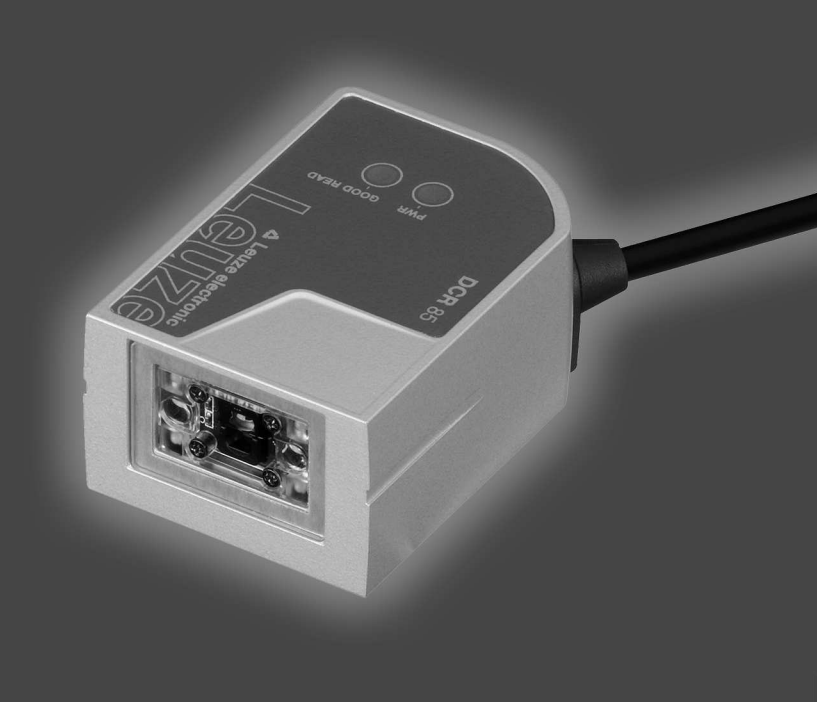

DE 2017/03 - 50134017 Fechnische Änderungen Jorhehalten

# ▲ Leuze electronic

© 2017 Leuze electronic GmbH & Co. KG In der Braike 1 D-73277 Owen / Germany Phone: +49 7021 573-0 Fax: +49 7021 573-199 http://www.leuze.com info@leuze.de

# ▲ Leuze electronic

| 1 | Zu diesem Dokument             |                                                                                                    |                      |
|---|--------------------------------|----------------------------------------------------------------------------------------------------|----------------------|
|   | 1.1                            | Verwendete Darstellungsmittel                                                                                                    | 5                    |
| 2 | Sich                           | erheit                                                                                                    | . 6                  |
|   | 2.1                            | Bestimmungsgemäße Verwendung                                                                                                    | 6                    |
|   | 2.2                            | Vorhersehbare Fehlanwendung                                                                                                    | 6                    |
|   | 2.3                            | Befähigte Personen                                                                                                    | 7                    |
|   | 2.4                            | Haftungsausschluss                                                                                                    | 7                    |
| 3 | Gera                           | itebeschreibung                                                                                                    | . 8                  |
|   | 3.1<br>3.1.1<br>3.1.2          | Geräteübersicht<br>Zum Codeleser DCR 85<br>Stand alone Betrieb                                                                                                    | 8<br>8<br>8          |
|   | 3.2                            | Leistungsmerkmale                                                                                                    | 8                    |
|   | 3.3                            | Geräteaufbau                                                                                                    | 9                    |
|   | 3.4                            | Anschlusstechnik                                                                                                    | 9                    |
|   | 3.5                            | Anzeigeelemente                                                                                                    | 9                    |
| ٨ | Mon                            | tago                                                                                                    | 10                   |
| - | 1 1                            | Wahl das Mantagaartas                                                                                                    | 10                   |
|   | 4.1                            | Wall des Monageones                                                                                                    | 10                   |
| 5 | Elek                           | trischer Anschluss                                                                                                    | 12                   |
|   | 5.1                            | Spannungsversorgung                                                                                                    | 12                   |
|   | 5.2                            | Anschlussbelegung                                                                                                    | 12                   |
|   | 5.3<br>5.3.1<br>5.3.2          | Schalteingang/Schaltausgang<br>Schalteingang                                                                                                    | 13<br>13<br>13       |
|   | 5.4                            | PC oder Terminal Anschluss                                                                                                    | 14                   |
|   | 5.5                            | Leitungslängen und Schirmung                                                                                                    | 14                   |
| 6 | Kon                            | figurations- und Diagnosesoftware – Sensor Studio                                                                                                    | 15                   |
| - | 6.1                            | Systemyoraussetzungen                                                                                                    | 15                   |
|   | 6.2<br>6.2.1<br>6.2.2<br>6.2.3 | Konfigurationssoftware Sensor Studio installieren<br>Konfigurationssoftware herunterladen<br>FDT Rahmen Sensor Studio installieren<br>Kommunikations-DTM und Geräte-DTM installieren | 16<br>16<br>16<br>16 |
|   | 0.2.4                          | Startan der Konfigurationssoftware Sonser Studie                                                                                                    | 10                   |
|   | 0.5                            | Statten der Konngulationssonware Sensor Studio                                                                                                    | 10                   |
|   | 0.4                            | Sensor Studio beenden                                                                                                    | 10                   |
|   | 0.5<br>6.5.1                   | Register Grundeinstellungen                                                                                                    | 18                   |
|   | 6.5.2                          | Register Dekodierung                                                                                                    | 20                   |
|   | 6.5.3                          | Register Kunden-Schnittstelle                                                                                                    | 21                   |
|   | 6.5.4                          | Diagnose / Terminal                                                                                                    | 21                   |
|   | 0.5.5                          |                                                                                                    | 22                   |
| 7 | In B                           | etrieb nehmen – Konfiguration                                                                                                    | 23                   |
|   | 7.1                            | Maßnahmen vor der ersten Inbetriebnahme                                                                                                    | 23                   |
|   | 7.2<br>7.2.1<br>7.2.2          | Gerätestart<br>Schnittstelle<br>Online-Befehle                                                                                                    | 23<br>23<br>23       |
|   | 7.2.3                          | Auftretende Probleme                                                                                                    | 23                   |
|   | 7.3                            | Einstellen der Kommunikationsparameter                                                                                                    | 23                   |

# ▲ Leuze electronic

| 8  | Online Befehle                           | 24   |
|----|------------------------------------------|------|
|    | 8.1 Übersicht über Befehle und Parameter | . 24 |
|    | 8.2 Allgemeine Online-Befehle            | . 24 |
|    | 8.3 Text-Kommandos                       | . 26 |
| 9  | Pflegen, Instand halten und Entsorgen    | 35   |
|    | 9.1 Reinigen                             | . 35 |
|    | 9.2 Instandhaltung                       | . 35 |
|    | 9.3 Entsorgen                            | . 35 |
| 10 | Service und Support                      | 36   |
|    | 10.1 Was tun im Servicefall?             | . 36 |
| 11 | Technische Daten                         | 37   |
|    | 11.1 Allgemeine Daten                    | . 37 |
|    | 11.2 Lesefelder                          | . 38 |
|    | 11.3 Maßzeichnungen                      | . 40 |
| 12 | Bestellhinweise und Zubehör              | 41   |
|    | 12.1 Typenübersicht                      | . 41 |
|    | 12.2 Zubehör                             | . 41 |
| 13 | EG-Konformitätserklärung                 | 42   |
| 14 | Anhang                                   | 43   |
|    | 14.1 Barcode - Muster                    | 43   |
|    | 14.2 Konfiguration über Parametriercodes | . 44 |

#### 1 Zu diesem Dokument

#### 1.1 Verwendete Darstellungsmittel

Tabelle 1.1: Warnsymbole und Signalwörter

|         | Symbol bei Gefahren für Personen                                                                                         |
|---------|----------------------------------------------------------------------------------------------------|
| HINWEIS | Signalwort für Sachschaden                                                                                               |
|         | Gibt Gefahren an, durch die Sachschaden entstehen kann, wenn Sie die Maß-<br>nahmen zur Gefahrvermeidung nicht befolgen. |

#### Tabelle 1.2: Weitere Symbole

| 1 | Symbol für Tipps<br>Texte mit diesem Symbol geben Ihnen weiterführende Informationen.                             |
|---|----------------------------------------------------------------------------------------------------|
| Ŕ | Symbol für Handlungsschritte<br>Texte mit diesem Symbol leiten Sie zu Handlungen an.                              |
| ⇔ | Symbol für Handlungsergebnisse<br>Texte mit diesem Symbol beschreiben das Ergebnis der vorangehenden<br>Handlung. |

#### Tabelle 1.3: Begriffe und Abkürzungen

| BCL         | Barcodeleser                                                          |
|-------------|-----------------------------------------------------------------------|
| CMOS        | Halbleiterprozess zur Realisierung von integrierten Schaltungen       |
|             | (Complementary Metal-Oxide-Semiconductor)                             |
| DCR         | Imager-basierter Codeleser                                            |
|             | (Dual Code Reader)                                                    |
| DTM         | Software Gerätemanager                                                |
|             | (Device Type Manager)                                                 |
| EMV         | Elektromagnetische Verträglichkeit                                    |
| EN          | Europäische Norm                                                      |
| FDT         | Softwarerahmen zur Verwaltung von Gerätemanagern (DTM)                |
|             | (Field Device Tool)                                                   |
| FE          | Funktionserde                                                         |
| GUI         | Grafische Benutzeroberfläche                                          |
|             | (Graphical User Interface)                                            |
| HID         | Geräteklasse für Eingabegeräte mit denen Benutzer direkt interagieren |
|             | (Human Interface Device)                                              |
| IO oder I/O | Eingang/Ausgang (Input/Output)                                        |
| LED         | Leuchtdiode                                                           |
|             | (Light Emitting Diode)                                                |
| SPS         | Speicherprogrammierbare Steuerung                                     |
|             | (entspricht Programmable Logic Controller (PLC))                      |

#### 2 Sicherheit

Der vorliegende Codeleser ist unter Beachtung der geltenden Sicherheitsnormen entwickelt, gefertigt und geprüft worden. Er entspricht dem Stand der Technik.

#### 2.1 Bestimmungsgemäße Verwendung

Der Codeleser DCR 85 ist als stationärer Scanner mit integriertem Decoder für alle gängigen 1D- und 2D-Codes zur automatischen Objekterkennung konzipiert.

#### Einsatzgebiete

Die Codeleser DCR 85 ist insbesondere für folgende Einsatzgebiete konzipiert:

- In Analyseautomaten
- Bei platzkritischen Codeleseaufgaben
- Zum Einbau in Gehäuse oder unter Abdeckungen

|  | VORSICHT                                                                                                    |
|--|----------------------------------------------------------------------------------------------------|
|  | Bestimmungsgemäße Verwendung beachten!                                                                                                    |
|  | Der Schutz von Betriebspersonal und Gerät ist nicht gewährleistet, wenn das Gerät nicht ent-<br>sprechend seiner bestimmungsgemäßen Verwendung eingesetzt wird. |
|  | b Setzen Sie das Gerät nur entsprechend der bestimmungsgemäßen Verwendung ein.                                                                                  |
|  | Die Leuze electronic GmbH + Co. KG haftet nicht f ür Sch äden, die durch nicht bestim-<br>mungsgem äße Verwendung entstehen.                                    |
|  | Lesen Sie diese Betriebsanleitung vor der Inbetriebnahme des Geräts. Die Kenntnis der Be-<br>triebsanleitung gehört zur bestimmungsgemäßen Verwendung.          |
|  | HINWEIS                                                                                                    |
|  | Restimmungen und Verschriften einhalten                                                                                                    |
|  | M. Desekten Sie die ärtlich geltenden gesetzlichen Destimmungen und die Verschriften der De                                                                     |

Beachten Sie die örtlich geltenden gesetzlichen Bestimmungen und die Vorschriften der Berufsgenossenschaften.

#### 2.2 Vorhersehbare Fehlanwendung

Eine andere als die unter "Bestimmungsgemäße Verwendung" festgelegte oder eine darüber hinausgehende Verwendung gilt als nicht bestimmungsgemäß.

Unzulässig ist die Verwendung des Gerätes insbesondere in folgenden Fällen:

- · in Räumen mit explosiver Atmosphäre
- in sicherheitsrelevanten Schaltungen
- zu medizinischen Zwecken

# HINWEIS Keine Eingriffe und Veränderungen am Gerät! Image: Second Second Se

#### 2.3 Befähigte Personen

Anschluss, Montage, Inbetriebnahme und Einstellung des Geräts dürfen nur durch befähigte Personen durchgeführt werden.

Voraussetzungen für befähigte Personen:

- Sie verfügen über eine geeignete technische Ausbildung.
- · Sie kennen die Regeln und Vorschriften zu Arbeitsschutz und Arbeitssicherheit.
- Sie kennen die Technische Beschreibung des Gerätes.
- · Sie wurden vom Verantwortlichen in die Montage und Bedienung des Gerätes eingewiesen.

#### Elektrofachkräfte

Elektrische Arbeiten dürfen nur von Elektrofachkräften durchgeführt werden.

Elektrofachkräfte sind aufgrund ihrer fachlichen Ausbildung, Kenntnisse und Erfahrungen sowie Kenntnis der einschlägigen Normen und Bestimmungen in der Lage, Arbeiten an elektrischen Anlagen auszuführen und mögliche Gefahren selbstständig zu erkennen.

In Deutschland müssen Elektrofachkräfte die Bestimmungen der Unfallverhütungsvorschrift BGV A3 erfüllen (z. B. Elektroinstallateur-Meister). In anderen Ländern gelten entsprechende Vorschriften, die zu beachten sind.

#### 2.4 Haftungsausschluss

Die Leuze electronic GmbH + Co. KG haftet nicht in folgenden Fällen:

- · Das Gerät wird nicht bestimmungsgemäß verwendet.
- · Vernünftigerweise vorhersehbare Fehlanwendungen werden nicht berücksichtigt.
- · Montage und elektrischer Anschluss werden nicht sachkundig durchgeführt.
- Veränderungen (z. B. baulich) am Gerät werden vorgenommen.

#### 3 Gerätebeschreibung

#### 3.1 Geräteübersicht

#### 3.1.1 Zum Codeleser DCR 85

Der Codeleser basiert auf einem CMOS Imager mit integriertem Decoder für alle gebräuchlichen 1D- und 2D-Codes, wie z. B. DataMatrix, Aztec, QR Code, 2/5 Interleaved, Code 39, Code 128, UPC/EAN etc...

Umfangreiche Möglichkeiten der Gerätekonfiguration per Software ermöglichen die Anpassung an eine Vielzahl von Leseaufgaben. Durch die geringen Geräteabmessungen und das große Lesefeld kann die Scan Engine auch bei sehr beengten Platzverhältnissen eingesetzt werden.

Informationen zu technischen Daten und Eigenschaften siehe Kapitel 11 "Technische Daten".

#### 3.1.2 Stand alone Betrieb

Der Codeleser wird als Einzelgerät "Stand alone" betrieben. Für den elektrischen Anschluss der Versorgungsspannung, der Schnittstelle, des Triggereingangs und des Schaltausgangs ist er mit einem 6-adrigen Kabel mit offenen Enden ausgerüstet.

#### 3.2 Leistungsmerkmale

- · Leistungsstarker Miniatur CMOS Imager mit frontseitigem Strahlaustritt
- Kompakte Bauform zur einfachen Integration auch bei beengten Einbauverhältnissen
- Lesung von kleinsten high-density Codes und Erfassung von Standardcodes in großem Lesebereich durch spezielles Optiksystem
- Lesung bei glänzenden Oberflächen durch Einsatz von Glanz-Reduktions-Verfahren
- Ausgezeichnete Dekodiereigenschaften
- Gut sichtbare Ausricht-LED
- RS 232-Schnittstelle, ein Triggereingang, ein Schaltausgang

#### 3.3 Geräteaufbau

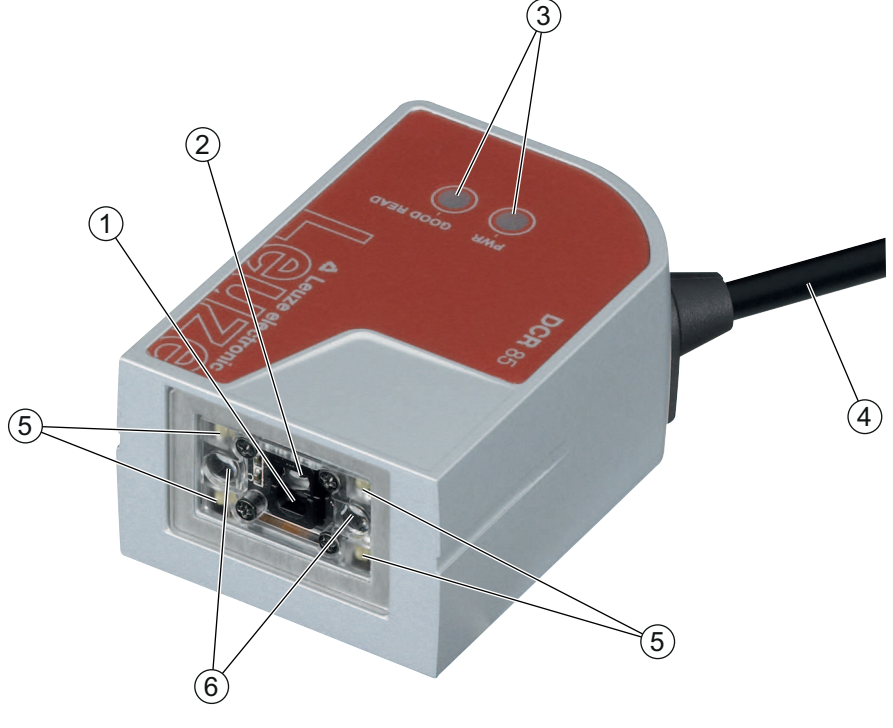

- 1 Linse hochauflösendes Lesefeld
- 2 Linse Weitbereich-Lesefeld
- 3 LED-Anzeigen
- 4 Anschlussleitung
- 5 LEDs zur Beleuchtung (Rotlicht)
- 6 Ausricht-LEDs (Blaulicht)

Bild 3.1: Geräteaufbau des DCR 85

#### 3.4 Anschlusstechnik

- Anschlussleitung, 6-adrig mit offenem Ende
- Leitung (ca. 0,15 m) mit M12-Rundsteckverbinder, 8-polig

#### 3.5 Anzeigeelemente

An der Geräteoberseite finden Sie zwei LEDs, welche die Betriebsbereitschaft und den Lesestatus anzeigen.

| LED       | Zustand          | Beschreibung                   |
|-----------|------------------|--------------------------------|
| PWR       | EIN (Dauerlicht) | Spannungsversorgung in Ordnung |
| GOOD READ | EIN (Dauerlicht) | Lesung erfolgreich             |

#### 4 Montage

Sie können den Codeleser an den M2,5-Befestigungsgewinden befestigen.

#### 4.1 Wahl des Montageortes

HINWEIS

Die Größe des Code-Moduls hat Einfluss auf die maximale Leseentfernung und die Lesefeldbreite. Berücksichtigen Sie daher bei der Auswahl des Montageortes und/oder des geeigneten Code-Labels unbedingt die unterschiedliche Lesecharakteristik des Scanners bei verschiedenen Code-Modulen.

|  | HINWEIS                                                                                                   |
|--|----------------------------------------------------------------------------------------------------|
|  | Bei der Wahl des Montageortes zu beachten!                                                                |
|  | b Die Einhaltung der zulässigen Umgebungsbedingungen (Feuchte, Temperatur).                               |
|  | Solution Kartonagen oder Rückstände von Verpackungsmaterial.                                              |
|  | Geringstmögliche Gefährdung des Scanners durch mechanische Zusammenstöße oder sich<br>verklemmende Teile. |
|  | & Möglichen Fremdlichteinfluss (kein direktes Sonnenlicht).                                               |

Für die Auswahl des richtigen Montageortes müssen Sie eine Reihe von Faktoren berücksichtigen:

- Größe, Ausrichtung und Lagetoleranz des Strich- oder DataMatrix-Codes auf dem zu erkennenden Objekt.
- Das Lesefeld des Codelesers in Abhängigkeit von der Code-Modulbreite.
- Die sich aus dem jeweiligen Lesefeld ergebende minimale und maximale Lesedistanz (siehe Kapitel 11.2 "Lesefelder").
- · Ausrichtung des Codelesers zur Vermeidung von Reflexionen.
- Entfernung zwischen Codeleser und Host-System bzgl. der Schnittstelle.

Sie erzielen die besten Leseergebnisse, wenn

- die Lesedistanz im mittleren Bereich des Lesefeldes liegt.
- keine direkte Sonneneinstrahlung vorliegt und Fremdlichteinflüsse vermieden werden.
- die Barcode-Etiketten eine gute Druckqualität und gute Kontrastverhältnisse besitzen.
- Sie keine hochglänzenden Labels benutzen.
- der Strich- oder DataMatrix-Code mit einem Drehwinkel von 10° bis 15° am Lesefenster vorbeigeführt wird.
- der Rotlichtstrahl auf seine Leseaufgabe eingeengt wird, um Reflexionen von glänzenden Bauteilen zu vermeiden.

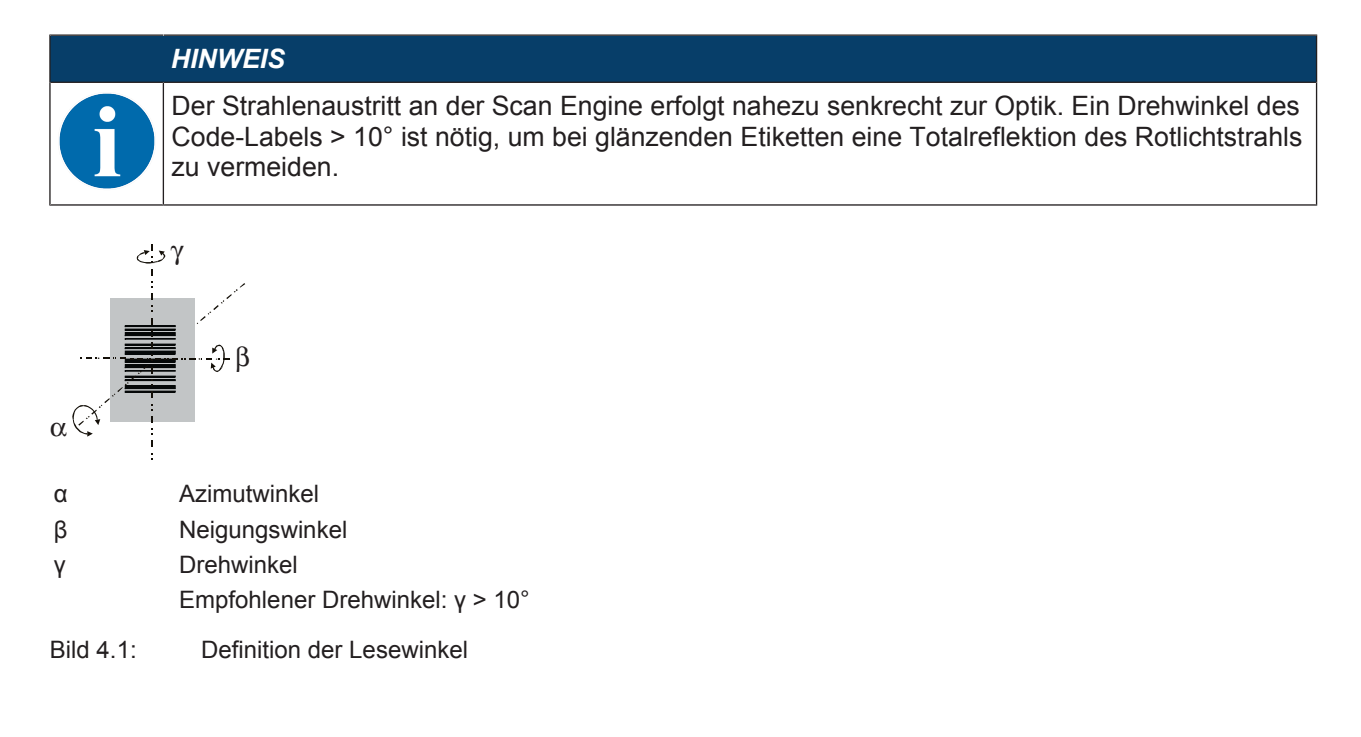

#### 5 Elektrischer Anschluss

|   | VORSICHT                                                                                                    |
|---|----------------------------------------------------------------------------------------------------|
| • | Sicherheitshinweise                                                                                                    |
|   | Vergewissern Sie sich vor dem Anschließen, dass die Versorgungsspannung mit dem ange-<br>gebenen Wert auf dem Typenschild übereinstimmt.                                                                                                    |
|   | Der Anschluss des Gerätes und Wartungsarbeiten unter Spannung dürfen nur durch eine<br>elektrotechnische Fachkraft erfolgen.                                                                                                    |
|   | Das Netzgerät zur Erzeugung der Versorgungsspannung für den Codeleser und die zuge-<br>hörenden Anschlusseinheiten muss eine sichere elektrische Trennung nach IEC 60742<br>(PELV) besitzen. Für UL-Applikationen: nur für die Benutzung in "Class 2"-Stromkreisen<br>nach NEC. |
|   | Können Störungen nicht beseitigt werden, ist das Gerät außer Betrieb zu setzen und gegen<br>versehentliche Inbetriebnahme zu schützen.                                                                                                    |

#### 5.1 Spannungsversorgung

Der Codeleser ist für den Anschluss an eine 5 V-Versorgungsspannung konzipiert.

- +5 V DC (rot)
- GND (violett)

Als Zubehör ist eine Adapterleiterplatte mit Federklemmen, Molex-Steckerleiste und 9-poliger SUB-D Buchse erhältlich (siehe Kapitel 12.2 "Zubehör").

- Mit der Adapterleiterplatte können die Adern der Anschlussleitung über die Federklemmen kontaktiert werden und über die 9-polige SUB-D Buchse mit einer RS 232-Verbindungsleitung an den PC angeschlossen werden.
- Bei der Adapterleiterplatte kann die Spannungsversorgung von 10 ... 30 V DC über Federklemmen, bzw. alternativ 5 V DC über einen Micro-USB-Stecker, zugeführt werden.

#### 5.2 Anschlussbelegung

| Ader    | Belegung   | Beschreibung                               |     |
|---------|------------|--------------------------------------------|-----|
| Rot     | +5V DC     | Betriebsspannung 5V DC                     | IN  |
| Violett | GND        | Betriebsspannung 0V DC / Bezugsmasse       | IN  |
| Schwarz | SW OUT     | Schaltausgang                              | OUT |
| Orange  | SW IN      | Schalteingang                              | IN  |
| Weiß    | RS 232 RxD | Signalleitung RxD der RS 232 Schnittstelle | IN  |
| Grün    | RS 232 TxD | Signalleitung TxD der RS 232 Schnittstelle | OUT |

Tabelle 5.1: Leitung mit offenen Aderenden

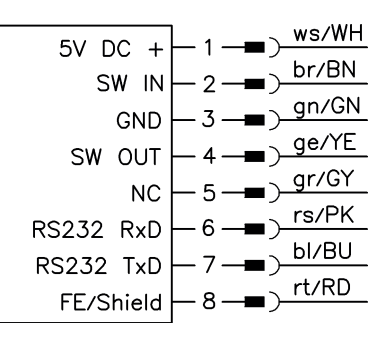

Bild 5.1: Leitung mit M12-Rundsteckverbinder, 8-polig, A-kodiert

#### 5.3 Schalteingang/Schaltausgang

Der Codeleser verfügt über einen Schalteingang und einen Schaltausgang.

- Der Schalteingang dient zur Triggerung der Code-Lesung.
- · Der Schaltausgang signalisiert eine erfolgreiche Code-Lesung.

#### 5.3.1 Schalteingang

Über den Schalteingangsanschluss SW IN können Sie in der Standardeinstellung (low = aktiv) durch die Verbindung TRIGGER (orange) und GND (violett) einen Lesevorgang auslösen. Wir empfehlen, einen 2,2 k $\Omega$  "pull-up" Widerstand als definierten Leitungsabschluss zu verdrahten.

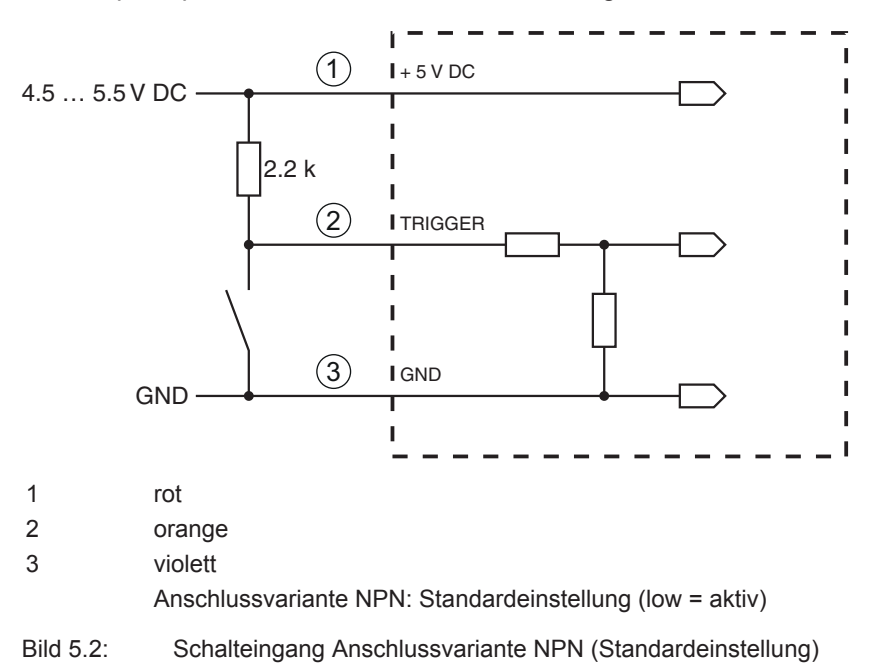

#### 5.3.2 Schaltausgang

Der NPN-Schaltausgangsanschluss zwischen Schaltausgang (schwarz) und GND (violett) schaltet bei einem erkannten Code gegen GND.

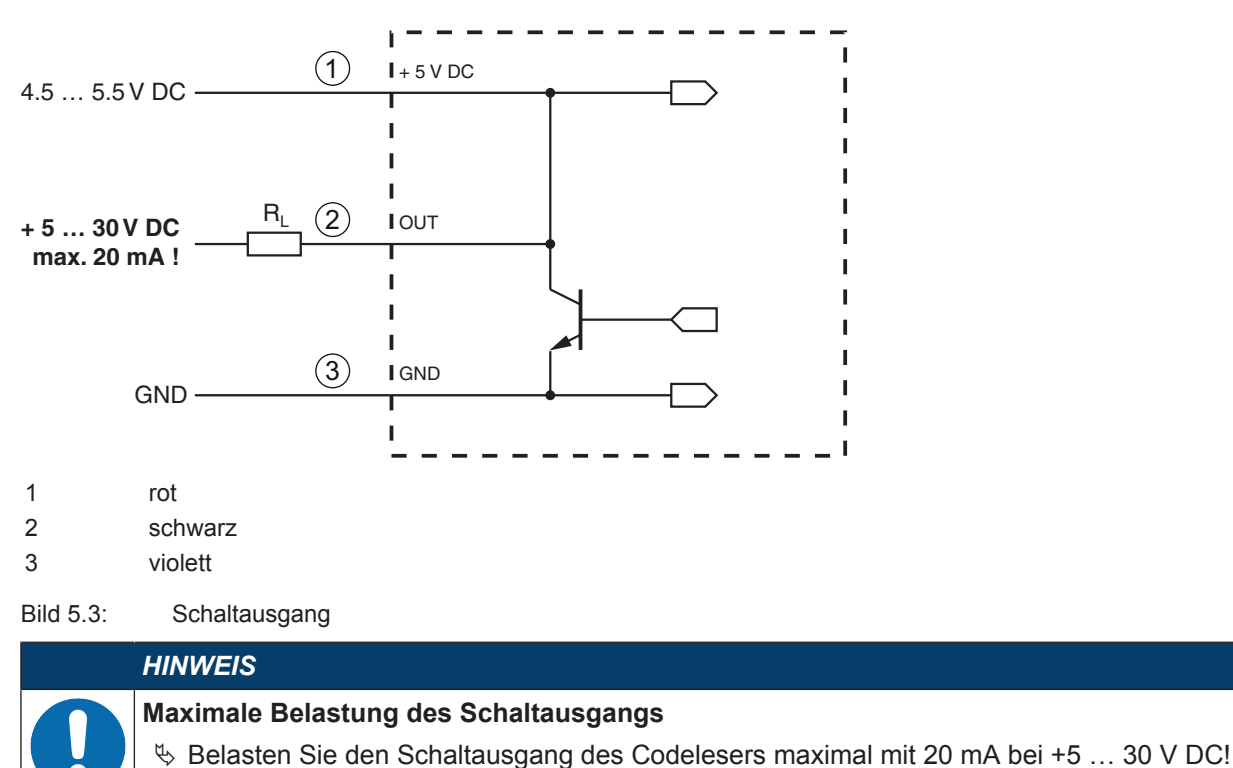

#### 5.4 PC oder Terminal Anschluss

Über die serielle Schnittstelle können Sie den Codeleser mittels eines PC oder Terminals konfigurieren. Dazu benötigen Sie eine RS 232-Verbindung, welche die Verbindungen RxD, TxD und GND zwischen PC und Codeleser herstellt.

Die RS 232-Verbindung kann auf folgende Arten hergestellt werden:

- Direkte Verbindung der Codeleser-Anschlussadern zum PC oder Terminal über eigene Steckverbindung.
- Verbindung über Adapterleiterplatte MA-CR

Zur Vereinfachung des Anschlusses der Anschlussadern an die PC-Schnittstelle ist als Zubehör eine Adapter-Leiterplatte (MA-CR) zur Umsetzung der Einzeladerkontaktierung auf SUB-D 9-polig erhältlich (siehe Kapitel 12.2 "Zubehör").

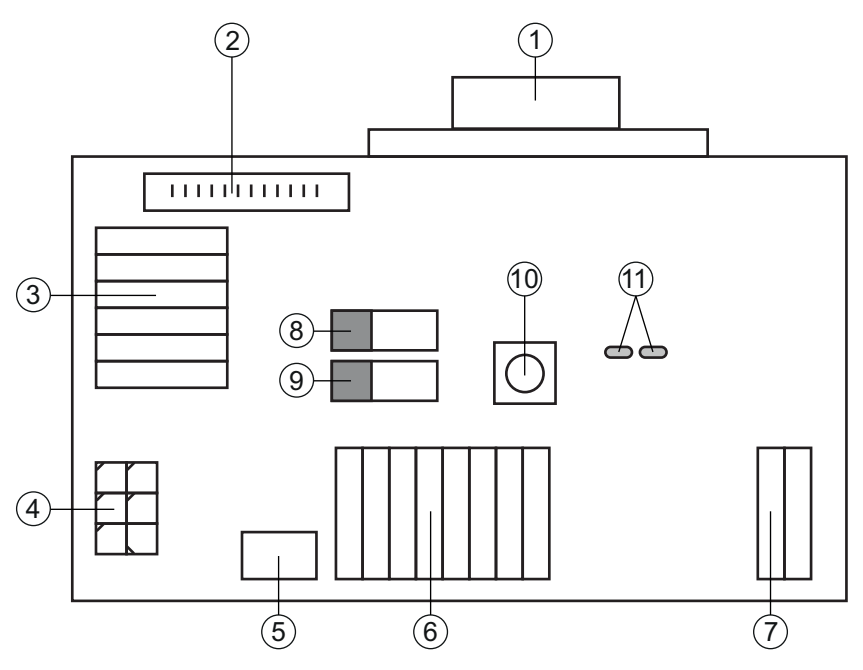

- 1 RS 232-Anschluss
- 2 CR 50- bzw. DCR 80-Anschluss
- 3 Anschluss CR 100, CR 55, DCR 85
- 4 Molex Micro-Fit, 6-polig
- 5 USB Anschluss
- 6 Anschluss an Maschinensteuerung, SPS, externe Spannungsversorgung 5 VDC
- 7 externe Spannungsversorgung 10 ... 30 VDC
- 8 DIP-Schalter SWIN (Pegel für Triggertaste; 5 V wenn Schalteingang Scanner high activ, GND wenn Eingang low activ)
- 9 DIP-Schalter USB/PWR (Stellung USB, wenn Spannungsversorgung über USB erfolgt; Stellung PWR, wenn Spannungsversorgung über (7) erfolgt)
- 10 Trigger Taste
- 11 Status-LEDs
- Bild 5.4: Anschlussmöglichkeiten Adapterleiterplatte MA-CR

#### 5.5 Leitungslängen und Schirmung

Die maximale Leitungslänge beträgt 3 m.

Bei eventueller Leitungsverlängerung ist darauf zu achten, dass die Leitungen der RS 232-Schnittstelle geschirmt werden.

#### 6 Konfigurations- und Diagnosesoftware – Sensor Studio

Die Konfigurationssoftware *Sensor Studio* stellt eine grafische Benutzeroberfläche für die Bedienung, Konfiguration und Diagnose des Geräts über die RS 232-Schnittstelle zur Verfügung.

Ein Gerät, das nicht am PC angeschlossen ist, kann offline konfiguriert werden.

Konfigurationen können als Projekte gespeichert und wieder geöffnet werden, um sie zu einem späteren Zeitpunkt erneut an das Gerät zu übertragen.

|   | HINWEIS                                                                                                    |
|---|----------------------------------------------------------------------------------------------------|
| 1 | Verwenden Sie die Konfigurationssoftware Sensor Studio nur für Produkte des Herstellers Leuze electronic.                                    |
|   | Die Konfigurationssoftware <i>Sensor Studio</i> wird in folgenden Sprachen angeboten: Deutsch, Englisch, Französisch, Italienisch, Spanisch. |
|   | Die FDT-Rahmenapplikation des Sensor Studio unterstützt alle Sprachen – im Geräte-DTM                                                        |

(Device Type Manager) werden eventuell nicht alle Sprachen unterstützt.

Die Konfigurationssoftware Sensor Studio ist nach dem FDT/DTM-Konzept aufgebaut:

- Im Device Type Manager (DTM) nehmen Sie die individuelle Konfigurationseinstellung für den Barcodeleser vor.
- Die einzelnen DTM-Konfigurationen eines Projektes können Sie über die Rahmenapplikation des Field Device Tool (FDT) aufrufen.
- Kommunikations-DTM für Codeleser: LeCommInterface
- Geräte-DTM für den Codeleser DCR 85

Vorgehensweise bei der Installation der Soft- und Hardware:

- ✤ Konfigurationssoftware Sensor Studio am PC installieren.
- Kommunikations- und Geräte-DTM installieren. Kommunikations- und Geräte-DTM sind im Installationspaket *LeAnalysisCollectionSetup* enthalten.
- ♦ DCR 85-DTM im Projektbaum des *Sensor Studio* FDT-Rahmens anlegen.
- 🗞 Codeleser an den PC anschließen (siehe Kapitel 5.4 "PC oder Terminal Anschluss").

#### 6.1 Systemvoraussetzungen

Um die Konfigurationssoftware *Sensor Studio* zu verwenden, benötigen Sie einen PC oder ein Notebook mit folgender Ausstattung:

| Betriebssystem                                                                  | ab Windows XP (32 Bit, 64 Bit)          |  |  |
|---------------------------------------------------------------------------------|-----------------------------------------|--|--|
|                                                                                 | Windows Vista                           |  |  |
|                                                                                 | Windows 7                               |  |  |
|                                                                                 | Windows 8                               |  |  |
| Computer                                                                        | Prozessortyp: ab 1 GHz                  |  |  |
|                                                                                 | Serielle COM-Schnittstelle              |  |  |
|                                                                                 | CD-Laufwerk                             |  |  |
|                                                                                 | Arbeitsspeicher (RAM): mindestens 64 MB |  |  |
|                                                                                 | Tastatur und Maus oder Touchpad         |  |  |
| Grafikkarte                                                                     | mindestens 1024 x 768 Pixel             |  |  |
| benötigte Festplattenkapazität für<br>Sensor Studio und Kommunikati-<br>ons-DTM | 35 MB                                   |  |  |

Tabelle 6.1: Systemvoraussetzungen für Sensor Studio-Installation

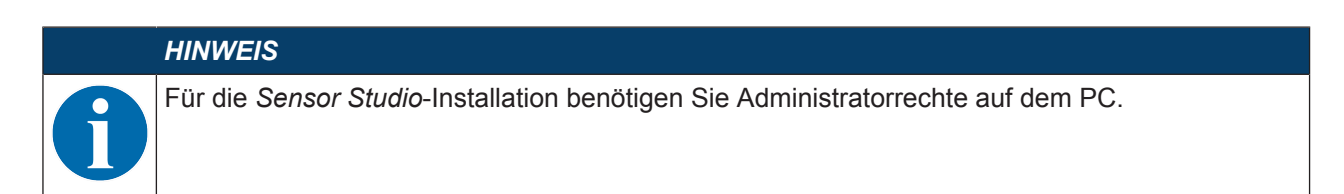

#### 6.2 Konfigurationssoftware Sensor Studio installieren

|   | HINWEIS                                                                                                    |
|---|----------------------------------------------------------------------------------------------------|
| A | Die Installationsdateien der Konfigurationssoftware Sensor Studio müssen aus dem Internet un-<br>ter <b>www.leuze.com</b> heruntergeladen werden.    |
|   | Für spätere Updates finden Sie die jeweils neueste Version der <i>Sensor Studio</i> -Installations-Software im Internet unter <b>www.leuze.com</b> . |

#### 6.2.1 Konfigurationssoftware herunterladen

- ♥ Rufen Sie die Leuze Homepage auf: www.leuze.com
- 🗞 Geben Sie als Suchbegriff die Typenbezeichnung oder die Artikelnummer des Gerätes ein.
- Die Konfigurationssoftware finden Sie auf der Produktseite des Gerätes unter der Registerkarte Downloads.

#### 6.2.2 FDT Rahmen Sensor Studio installieren

**HINWEIS** 

### Software zuerst installieren!

🏷 Schließen Sie das Gerät noch nicht an den PC an. Installieren Sie zuerst die Software.

|          | HINWEIS                                                                                                    |
|----------|----------------------------------------------------------------------------------------------------|
| A        | Wenn auf Ihrem PC bereits eine FDT Rahmen-Software installiert ist, benötigen Sie die Sen-<br>sor Studio-Installation nicht.                                                                              |
| U        | Sie können die Kommunikations-DTM und die Geräte-DTM in den vorhandenen FDT-Rahmen installieren. Kommunikations-DTM und Geräte-DTM sind im Installationspaket <i>LeAnalysisCollectionSetup</i> enthalten. |
| ♦ Starte | n Sie den PC.                                                                                                    |
| L l ader | Sie die Konfigurationssoftware aus dem Internet auf den PC: siehe Kapitel 6.2.1. "Konfigurations                                                                                                    |

- Laden Sie die Konfigurationssoftware aus dem Internet auf den PC; siehe Kapitel 6.2.1 "Konfigurationssoftware herunterladen".
  - Entpacken Sie das Installationspaket.
- ✤ Starten Sie die Datei SensorStudioSetup.exe.
- ✤ Folgen Sie den Anweisungen auf dem Bildschirm.

Der Installationsassistent installiert die Software und legt eine Verknüpfung auf dem Desktop an (ka).

#### 6.2.3 Kommunikations-DTM und Geräte-DTM installieren

Voraussetzungen:

- ✓ Ein FDT-Rahmen ist auf dem PC installiert.
- Starten Sie die Datei LeAnalysisCollection.exe aus dem Installationspaket und folgen Sie den Anweisungen auf dem Bildschirm.

Der Installationsassistent installiert Kommunikations-DTM und Geräte-DTM für DCR 85.

#### 6.2.4 Gerät an den PC anschließen

Das Gerät wird über die RS 232-Schnittstelle an den PC angeschlossen.

- Sie benötigen eine RS 232-Verbindung, welche die Verbindungen RxD, TxD und GND zwischen PC und Gerät herstellt (siehe Kapitel 5.4 "PC oder Terminal Anschluss").
- Die Spannungsversorgung 5 V DC ist extern zuzuführen (siehe Kapitel 5.1 "Spannungsversorgung").

#### HINWEIS

Die Adapterleiterplatte MA-CR mit Federklemmen und Steckerleiste zum Anschluss des Geräts, sowie 9-poliger SUB-D Buchse zum Anschluss einer RS 232-Verbindungsleitung ist als Zubehör erhältlich. Eine RS 232-Verbindungsleitung zum PC ist ebenfalls als Zubehör erhältlich (siehe Kapitel 12 "Bestellhinweise und Zubehör").

Die Adapterleiterplatte benötigt als externe Spannungsversorgung 10 V ... 30 V DC, die über Federklemmen zugeführt werden kann.

#### 6.3 Starten der Konfigurationssoftware Sensor Studio

Voraussetzungen:

- Das Gerät ist korrekt montiert (siehe Kapitel 4 "Montage") und angeschlossen (siehe Kapitel 5 "Elektrischer Anschluss").
- Das Gerät ist über die RS 232-Schnittstelle an den PC angeschlossen (siehe Kapitel 6.2.4 "Gerät an den PC anschließen").
- Die Konfigurationssoftware *Sensor Studio* ist auf dem PC installiert (siehe Kapitel 6.2 "Konfigurationssoftware Sensor Studio installieren").
- Starten Sie die Konfigurationssoftware Sensor Studio mit Doppelklick auf das Sensor Studio-Symbol (). Die Modusauswahl des Projektassistenten wird angezeigt.
- Wählen Sie den Konfigurationsmodus Geräteauswahl ohne Kommunikationsverbindung (Offline) und klicken Sie auf [Weiter].

Der Projektassistent zeigt die Geräteauswahl-Liste der konfigurierbaren Geräte an.

|        | Sensor Studi                 | 0          |          | 4 Leuze electroni                          |
|--------|------------------------------|------------|----------|--------------------------------------------|
|        | Project Wiza<br>Device selec | rd<br>tion |          | the sensor peop                            |
|        |                              |            |          |                                            |
| ct a d | evice from the list.         |            |          |                                            |
|        |                              | Device     | Version  | Manufacturer                               |
|        | 1                            | CR100      | 1.0.1.0  | Leuze electronic                           |
|        | 47                           | BCL75      | 1.04.0.0 | Leuze electronic                           |
|        |                              | DCR 80     | 1.0.1.0  | Leuze electronic                           |
|        | 4                            | DCR 85     |          |                                            |
|        | 1                            | BCL148     | 1.0.1.0  | Leuze electronic                           |
|        |                              | CR50       | 1.0.1.0  | Leuze electronic                           |
|        | ۲.                           | CR55       | 1.0.1.0  | Leuze electronic                           |
|        |                              |            |          |                                            |
|        |                              |            |          |                                            |
|        |                              |            |          |                                            |
|        |                              |            |          |                                            |
|        |                              |            |          |                                            |
|        |                              |            |          |                                            |
|        |                              |            |          |                                            |
|        |                              |            |          |                                            |
|        |                              |            |          |                                            |
|        |                              |            |          | and an an an an an an an an an an an an an |

#### Bild 6.1: Geräteauswahl für Codeleser DCR 85

Wählen Sie DCR 85 in der Geräteauswahl und klicken Sie auf [Weiter]. Der Gerätemanager (DTM) des angeschlossenen DCR 85 startet mit der Offline-Ansicht für das Sensor Studio Konfigurationsprojekt.  ${\ensuremath{\,\textcircled{\tiny \diamondsuit}}}$  Bauen Sie die Online-Verbindung zum angeschlossenen DCR 85 auf.

Klicken Sie im Sensor Studio FDT-Rahmen auf die Schaltfläche [Verbindung mit Gerät aufbauen] (). Klicken Sie im Sensor Studio FDT-Rahmen auf die Schaltfläche [Parameter auf Gerät hochladen] (). Die aktuellen Konfigurationsdaten werden im Gerätemanager (DTM) angezeigt.

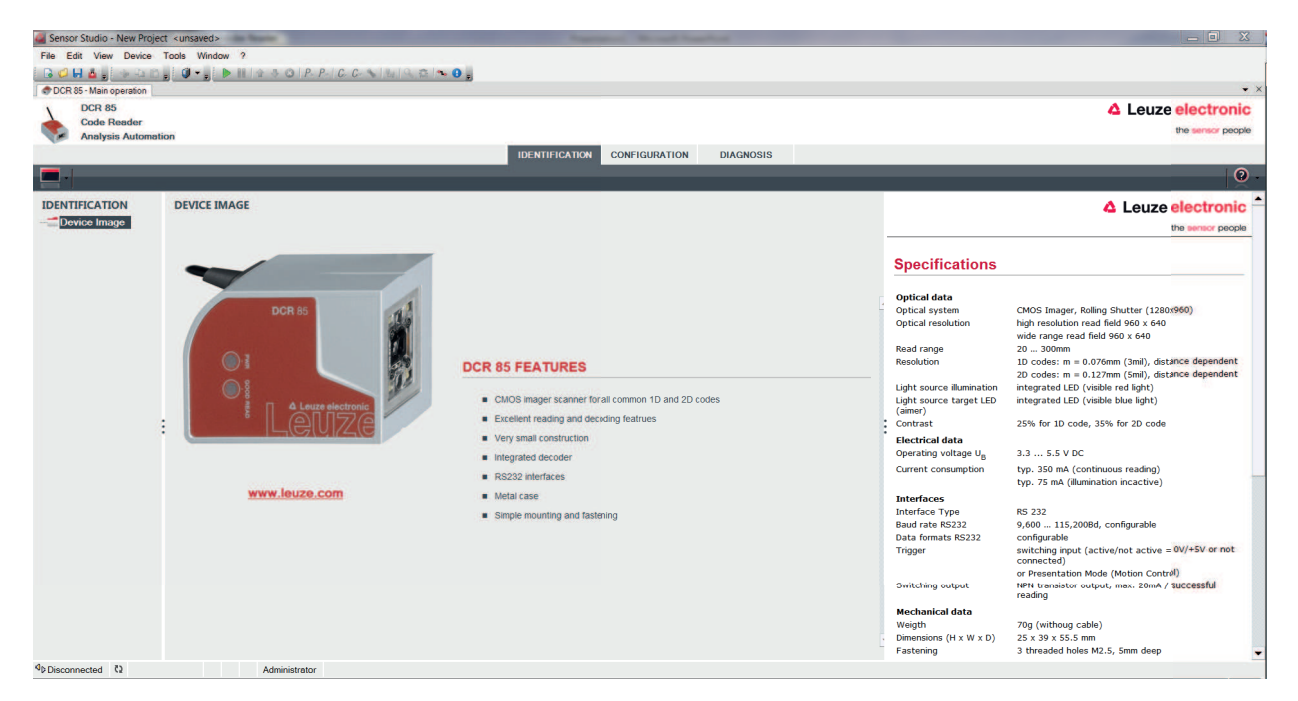

Bild 6.2: Konfigurationsprojekt: Sensor Studio Gerätemanager (DTM) für DCR 85

 Mit den Menüs des Sensor Studio Gerätemanagers (DTM) können Sie die Konfiguration des angeschlossenen Geräts ändern oder auslesen.
 Die Oberfläche des Sensor Studio Gerätemanagers (DTM) ist weitgehend selbsterklärend.
 Die Online-Hilfe zeigt Ihnen die Informationen zu den Menüpunkten und Einstellungs-Parametern an.
 Wählen Sie den Menüpunkt Hilfe im Menü [?] ().

#### 6.4 Sensor Studio beenden

Nach Abschluss der Konfigurationseinstellungen schließen Sie die Konfigurationssoftware Sensor Studio.

- ♦ Beenden Sie das Programm über Datei > Beenden.
- b Speichern Sie die Konfigurationseinstellungen als Konfigurationsprojekt auf dem PC.

Sie können das Konfigurationsprojekt zu einem späteren Zeitpunkt über **Datei > Öffnen** oder mit dem Sensor Studio-**Projektassistent**en () erneut aufrufen.

#### 6.5 Konfigurations-Parameter

In diesem Kapitel finden Sie Informationen und Erläuterungen zu den Konfiguration-Parametern des Gerätemanagers (DTM).

|   | HINWEIS                                                                                               |
|---|----------------------------------------------------------------------------------------------------|
| ſ | Dieses Kapitel enthält keine vollständige Beschreibung der Konfigurationssoftware Sensor Stu-<br>dio. |
|   | Valletändige Information zum EDT Dehmanmanü und zu den Europeien im Carätamanagar                     |

Vollständige Information zum FDT-Rahmenmenü und zu den Funktionen im Gerätemanager (DTM) finden Sie in der Online-Hilfe.

Der Gerätemanager (DTM) der Konfigurationssoftware *Sensor Studio* bietet die folgenden Konfigurations-Funktionen:

- Grundeinstellungen (Control)
- Dekodierung (Decode) (siehe Kapitel 6.5.2 "Register Dekodierung")

- Kunden-Schnittstelle (Host Interface) (siehe Kapitel 6.5.3 "Register Kunden-Schnittstelle")
- Diagnose (Diagnosis) (siehe Kapitel 6.5.4 "Diagnose / Terminal")

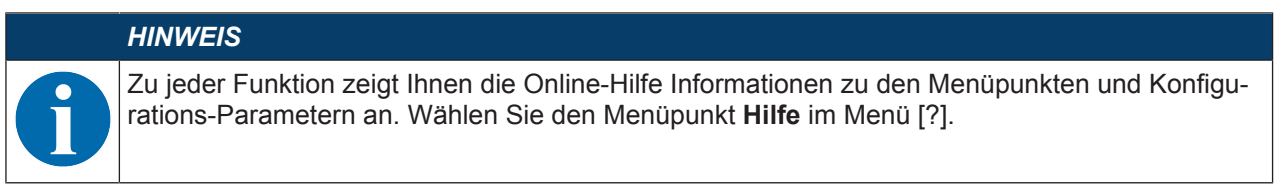

#### 6.5.1 Register Grundeinstellungen

| Sensor Studio - New Project | t <unsaved></unsaved>     |                      | and the second division of the second division of the second divisio | Contraction of the local distance of the local distance of the loc |                                                                                                    |
|-----------------------------|---------------------------|----------------------|----------------------------------------------------------------------------------------------------|----------------------------------------------------------------------------------------------------|----------------------------------------------------------------------------------------------------|
| File Edit View Device       | Tools Window ?            |                      |                                                                                                    |                                                                                                    |                                                                                                    |
| B 🖉 🖬 💩 🛔 🗇 🖓 🗅             | . 0                       | C. C. S 4 9 2 3 0    |                                                                                                    |                                                                                                    |                                                                                                    |
| DCR 85 - Main operation     |                           |                      |                                                                                                    |                                                                                                    | • ×                                                                                                    |
| V DCR 85                    |                           |                      |                                                                                                    |                                                                                                    | Leuze electronic                                                                                                    |
| Code Reader                 |                           |                      |                                                                                                    |                                                                                                    | the second papels                                                                                                    |
| Analysis Automati           | on                        |                      |                                                                                                    |                                                                                                    | alle ser en pache                                                                                                    |
|                             |                           |                      | IDENTIFICATION CONFIGURATION                                                                                                    | DIAGNOSIS                                                                                                    |                                                                                                    |
|                             |                           |                      |                                                                                                    |                                                                                                    | 0 -                                                                                                    |
| CONFIGURATION               | CONTROL                   |                      |                                                                                                    |                                                                                                    | △ Leuze electronic →                                                                                                    |
| Decode                      | SCAN OPTIONS              |                      |                                                                                                    |                                                                                                    | the sensor people                                                                                                    |
| Stacked Codes               | Trigger Duration          | 0 🛓 ms               |                                                                                                    |                                                                                                    | Control                                                                                                    |
| Output                      | Decode Area               | Read in Both Fields  |                                                                                                    |                                                                                                    |                                                                                                    |
| Host Interface              | Continuous Action         | Idle                 | -                                                                                                    |                                                                                                    |                                                                                                    |
|                             |                           |                      |                                                                                                    |                                                                                                    | Scan Options                                                                                                    |
|                             | Illumination              | Minimum Illumination | •                                                                                                    |                                                                                                    | Trigger Duration                                                                                                    |
|                             | Targeting                 | Targeting enabled    | -                                                                                                    |                                                                                                    | Specifies how long the reader processes a reader cycle after a trigger event.                                                |
|                             |                           |                      |                                                                                                    |                                                                                                    | Decode Action                                                                                                    |
|                             | Target Time Before Decode | U ms                 |                                                                                                    |                                                                                                    | Read continuously - The reader re-starts read cycles automatically.                                                          |
|                             |                           | Glare Detection      |                                                                                                    |                                                                                                    | <ul> <li>Motion control - The reader starts a new read cycle when a motion was<br/>detected.</li> </ul>                      |
|                             |                           |                      |                                                                                                    |                                                                                                    | <ul> <li>Idle - The reader waits for a trigger event.</li> </ul>                                                             |
|                             |                           |                      |                                                                                                    |                                                                                                    | Illumination                                                                                                    |
|                             |                           |                      |                                                                                                    |                                                                                                    | <ul> <li>Minimum Illumination - The illumination stops (flashes) during read<br/>cycle whenever not needed.</li> </ul>       |
|                             |                           |                      |                                                                                                    |                                                                                                    | <ul> <li>Leave illumination during read - Leaves the illumination on until the<br/>end of the read cycle.</li> </ul>         |
|                             |                           |                      |                                                                                                    |                                                                                                    | Targeting<br>Enoties or disables the targeting Mumination.                                                                   |
|                             |                           |                      |                                                                                                    |                                                                                                    | Tarnet Time Before Decode                                                                                                    |
|                             |                           |                      |                                                                                                    |                                                                                                    | Specifies the time proved after a trigger event while the targeting illumination is<br>on before the reader starts decoding. |
|                             |                           |                      |                                                                                                    |                                                                                                    | Glare Detection                                                                                                    |
| ΦDisconnected               | Administrator             |                      |                                                                                                    |                                                                                                    |                                                                                                    |

Bild 6.3: Register Grundeinstellungen

| Triggerdauer<br>(Trigger Duration) | Einstellung der Zeit, die ein Lesezyklus nach einem Trigger-Event ak-<br>tiv bleibt.                                                                                                    |  |  |  |  |
|------------------------------------|----------------------------------------------------------------------------------------------------|--|--|--|--|
| (                                  | Beispiel: Trigger Duration = 3000 ms bedeutet, dass der Scanner für maximal drei Sekunden nach einem Trigger-Event versucht, einen Co-<br>de zu dekodieren. Der Lesezyklus endet nach erfolgreicher Dekodie-<br>rung oder nach Ablauf der hier eingestellten Zeit. |  |  |  |  |
| Lesebereiche                       | Auswahl des Lesebereichs. Die Scan Engine verfügt über zwei Lese-                                                                                                    |  |  |  |  |
| (Decode Area)                      |                                                                                                    |  |  |  |  |
|                                    | Hochaulosenues Leseleid                                                                                                    |  |  |  |  |
|                                    | Weitbereich-Lesefeld                                                                                                    |  |  |  |  |
| Lesemodus                          | Auswahl des Leseverhaltens:                                                                                                    |  |  |  |  |
| (Continuous Action)                | Lesung bei Triggerung                                                                                                    |  |  |  |  |
|                                    | Präsentationsmodus                                                                                                    |  |  |  |  |
|                                    | Dauerlesung                                                                                                    |  |  |  |  |
| LED-Beleuchtung                    | Einstellung der Leuchtdauer der LEDs nach erfolgter Lesung.                                                                                                    |  |  |  |  |
| (Illumination)                     |                                                                                                    |  |  |  |  |
| Zielbeleuchtung                    | Ein- oder Ausschalten der blauen Ausricht-LEDs.                                                                                                    |  |  |  |  |
| (Targeting)                        |                                                                                                    |  |  |  |  |
| Zeiteinstellung Zielbeleuchtung    | Einstellung der Zeitdauer bis nach einem Trigger-Event die Lesung er-                                                                                                    |  |  |  |  |
| (Target Time before Decode)        | folgt.                                                                                                    |  |  |  |  |
|                                    | Die blauen Ausricht-LEDs leuchten sofort mit dem Trigger-Event.                                                                                                    |  |  |  |  |
|                                    |                                                                                                    |  |  |  |  |

#### 6.5.2 Register Dekodierung

| 🛃 Sensor Studio - New Projec | t <unsaved></unsaved>        |                                                                                                    |                                                                                                    |
|------------------------------|------------------------------|----------------------------------------------------------------------------------------------------|----------------------------------------------------------------------------------------------------|
| File Edit View Device        | Tools Window ?               |                                                                                                    |                                                                                                    |
| DCR 85 - Main operation      |                              | NI BELINE STITE                                                                                                    | • ×                                                                                                    |
| DCR 85                       |                              |                                                                                                    | A Leuze electronic                                                                                                    |
| Code Reader                  |                              |                                                                                                    | the sensor people                                                                                                    |
| Analysis Automati            | on                           | IDENTIFICATION CONEIGURATION DIAGNOSIS                                                                                                    |                                                                                                    |
|                              |                              |                                                                                                    | 0                                                                                                    |
|                              |                              |                                                                                                    | , second second s |
| CONFIGURATION                | 2D CODES                     |                                                                                                    | 4 Leuze electronic                                                                                                    |
| Decode                       | 2D-CODE SYMBOLOGIES          |                                                                                                    | the sensor people                                                                                                    |
| Code 39 / Code               | Standard DataMatrix Decoding |                                                                                                    | 2D-Codes                                                                                                    |
| Code 128                     | Aztec Decoding               |                                                                                                    |                                                                                                    |
| Code 93                      | Standard QR Code Decoding    |                                                                                                    | 2D-Code Symbologies                                                                                                    |
| MSI Plessey                  | 2D-CODE PROPERTIES           |                                                                                                    | Symbologies. They can all be enabled or disabled directly in the                                                                                                    |
| 2D Codes                     | Image Transform              | can be configured at the symbology specific sub-pages. These<br>screens are accessible via the left navigation the or by<br>pression the () bettern by the joint of each order check box |                                                                                                    |
| Aztec                        | COMMON DECODE PROPERTIES     |                                                                                                    | pressing are (1.) bactor to the right of each code creek box                                                                                                    |
| Output<br>Control            | Maximum labels to decode     | 1 0                                                                                                    | 2D-Code Properties                                                                                                    |
| Host Interface               | Ignore Duplicete Codes       | 0 🔅 ma                                                                                                    | Image Transform<br>Enables of disables decoding of mirrored 2D-Codes, This works<br>independently of code specific mirror decoding options. The<br>individual symbologies must be enabled.                                                                                                    |
|                              |                              |                                                                                                    | Common Decode Properties                                                                                                    |
|                              |                              |                                                                                                    | These common decode properties apply to all symbologies: 1D-,<br>Stacked- and 2D-Codes.                                                                                                    |
|                              |                              |                                                                                                    | Maximum labels to decode<br>The reader will process up to this number of codes per read<br>code event. If there are more than this many codes in the field<br>of view and within target tolerance, only the first ones will be<br>decoded.                                                                                                    |
|                              |                              |                                                                                                    | For fastest performance with single codes, the value should be<br>set to 1.                                                                                                    |
|                              | Administrator                |                                                                                                    | Consecutive dunlicate codes fi.e., codes that contain the same                                                                                                    |

Bild 6.4: Register Dekodierung

| Code-Tabelle<br>(DECODE)       | Hier werden die zu dekodierenden Codes eingestellt. Es empfiehlt<br>sich nur die tatsächlich zu lesenden Codearten mit den entsprechen-<br>den Stellenzahlen freizugeben. Nicht freigeschaltete Codes werden<br>nicht dekodiert! |
|--------------------------------|----------------------------------------------------------------------------------------------------|
| Eigenschaften<br>(SYMBOLOGIES) | Über die Schaltfläche rechts vom jeweiligen Code können die co-<br>despezifischen Einstellungen angewählt werden.                                                                                                    |
| (                              | Alternativ kann die Anwahl Eigenschaftseinstellungen direkt über den Navigationsbaum unter der Schaltfläche Decode erfolgen.                                                                                                    |
|                                | Für jeden <b>Code-Type</b> können die Eigenschaften individuell eingestellt werden.                                                                                                    |

| Sensor Studio - New Project | <ul> <li><unsaved></unsaved></li> </ul> | the second second second second second second second second second second second second second second second s | and the second division of the second division of the second divisio |     | _ 0 ×                                                                                         |
|-----------------------------|-----------------------------------------|----------------------------------------------------------------------------------------------------|----------------------------------------------------------------------------------------------------|-----|-----------------------------------------------------------------------------------------------|
| File Edit View Device 1     | Faals Window ?                          |                                                                                                    |                                                                                                    |     |                                                                                               |
|                             |                                         | C- 1 4 9 2 1 . O .                                                                                             |                                                                                                    |     |                                                                                               |
| DCR 85 - Main operation     |                                         |                                                                                                    |                                                                                                    |     | - ×                                                                                           |
| Code Reader                 |                                         |                                                                                                    |                                                                                                    |     | A Leuze electronic                                                                            |
| Analysis Automatic          | n                                       |                                                                                                    |                                                                                                    |     | the sensor people                                                                             |
|                             |                                         | IDENTIFICATION                                                                                                 | CONFIGURATION DIAGNO                                                                                                    | SIS |                                                                                               |
|                             |                                         |                                                                                                    |                                                                                                    |     | 0.                                                                                            |
| CONFIGURATION               | DATAMATRIX                              |                                                                                                    |                                                                                                    |     | ▲ Leuze electronic <sup>▲</sup>                                                               |
| Decode                      | DATAMATRIX SYMBOLGY SETTINGS            |                                                                                                    |                                                                                                    |     | the sensor people                                                                             |
| Code 39 / Code              |                                         | Standard DataMatrix Decoding                                                                                   |                                                                                                    |     | DataMatrix Code                                                                               |
| Code UPC / EA               |                                         | Inverse DataMatrix Decoding                                                                                    |                                                                                                    |     |                                                                                               |
| Codabar                     |                                         | Mirror DataMatrix Decoding                                                                                     |                                                                                                    |     | Symbology Settings                                                                            |
| GS1 DataBar                 |                                         | Rectangular DataMatrix Symbology                                                                               |                                                                                                    |     | Standard DataMatrix Decoding                                                                  |
| MSI Plessey                 |                                         |                                                                                                    |                                                                                                    |     | Enables or disables Standard DataMatrix Code Decoding.                                        |
| D 2D Codes                  |                                         |                                                                                                    |                                                                                                    |     | Inverse DataMatrix Decoding<br>Enables or disables decoding of inverse (negative) DataMatrix  |
| DataMatrix                  |                                         |                                                                                                    |                                                                                                    |     | Code. Inverse works independently of Standarc DataMatrix<br>Code.                             |
| QR Code                     |                                         |                                                                                                    |                                                                                                    |     | Mirror DataMatrix Decoding                                                                    |
| Control :                   |                                         |                                                                                                    |                                                                                                    |     | Enables or disables decoding of mirrored DataMatrix Code.<br>Rectangular DataMatrix Symbology |
| Host Interface              |                                         |                                                                                                    |                                                                                                    |     | Enables or disables decoding of rectangular DalaMatrix Code.                                  |
|                             |                                         |                                                                                                    |                                                                                                    |     |                                                                                               |
|                             |                                         |                                                                                                    |                                                                                                    |     |                                                                                               |
|                             |                                         |                                                                                                    |                                                                                                    |     |                                                                                               |
|                             |                                         |                                                                                                    |                                                                                                    |     |                                                                                               |
|                             |                                         |                                                                                                    |                                                                                                    |     |                                                                                               |
|                             |                                         |                                                                                                    |                                                                                                    |     |                                                                                               |
|                             |                                         |                                                                                                    |                                                                                                    |     |                                                                                               |
|                             |                                         |                                                                                                    |                                                                                                    |     |                                                                                               |
|                             |                                         |                                                                                                    |                                                                                                    |     |                                                                                               |
|                             |                                         |                                                                                                    |                                                                                                    |     |                                                                                               |
| < III →                     |                                         |                                                                                                    |                                                                                                    |     | *                                                                                             |
| PDisconnected Ω             | Administrator                           |                                                                                                    |                                                                                                    |     |                                                                                               |

Bild 6.5: Standardeinstellungen Fenster Eigenschaften (SYMBOLGY SETTINGS) – Register Dekodierung

#### 6.5.3 Register Kunden-Schnittstelle

| Sensor Studio - New Project | t <unsaved></unsaved>           | and the second second second second second second second second second second second second second second second | and the second division of the second division of the second divisio | the second second second second second second second second second second second second second second second s | _ 🖻 🗙                                                                                |
|-----------------------------|---------------------------------|----------------------------------------------------------------------------------------------------|----------------------------------------------------------------------------------------------------|----------------------------------------------------------------------------------------------------|--------------------------------------------------------------------------------------|
| File Edit View Device 1     | Tools Window ?                  |                                                                                                    |                                                                                                    |                                                                                                    |                                                                                      |
| G 🖉 🖬 💩 👷 🖓 🖄 🖄             |                                 | -   C. C. 💊   U   Q. 🛱 🗫 😆 🕫                                                                                     |                                                                                                    |                                                                                                    |                                                                                      |
| DCR 85 - Main operation     |                                 |                                                                                                    |                                                                                                    |                                                                                                    | • ×                                                                                  |
| Code Bander                 |                                 |                                                                                                    |                                                                                                    |                                                                                                    | 4 Leuze electronic                                                                   |
| Analysis Automatic          | n                               |                                                                                                    |                                                                                                    |                                                                                                    | the sensor people                                                                    |
|                             |                                 |                                                                                                    | IDENTIFICATION CONFIGURAT                                                                                                    | ION DIAGNOSIS                                                                                                  |                                                                                      |
| •                           |                                 |                                                                                                    |                                                                                                    |                                                                                                    | 0.                                                                                   |
| CONFIGURATION               | HOST INTERFACE                  |                                                                                                    |                                                                                                    |                                                                                                    | ▲ Leuze electronic                                                                   |
| Decode                      | RS232 SETTINGS                  |                                                                                                    |                                                                                                    |                                                                                                    | the sensor people                                                                    |
| Interleaved 2 of            | Baud Rate                       | 115 200 V Baud                                                                                                   |                                                                                                    |                                                                                                    |                                                                                      |
| Code UPC / EA               | Data Length                     | 8 Bits 🔹                                                                                                    |                                                                                                    |                                                                                                    | Host Interface                                                                       |
| Code 93                     | Parity                          | none                                                                                                    |                                                                                                    |                                                                                                    | RS 232 Settings                                                                      |
| GS1 DataBar                 | Stop Bits                       | 1 Bit 🔹                                                                                                    |                                                                                                    |                                                                                                    | Baud Rate                                                                            |
| Stacked Codes               | Des Oracland                    | Disabled                                                                                                    |                                                                                                    |                                                                                                    | Specifies the number of transferred symbols per second.                              |
| D Codes                     | riow Control                    | Unsabled •                                                                                                    |                                                                                                    |                                                                                                    | Data Length<br>The number of data bits in each character.                            |
| DataMatrix<br>Aztec         | HANDSHAKE SETTINGS              |                                                                                                    |                                                                                                    |                                                                                                    | Parity                                                                               |
| QR Code                     |                                 | Acknowledgement Expected                                                                                         |                                                                                                    |                                                                                                    | An optional extra bit for simple transmission error detection.<br>Stop Bits          |
| Control                     | Acknowledgement Time Limit      | 700 🌰 me                                                                                                    |                                                                                                    |                                                                                                    | Synchronization bit at the end of every character. Usually 1                         |
| Host Interface              | Victorioneogenetic rinie clinic |                                                                                                    |                                                                                                    |                                                                                                    | Flow Control                                                                         |
|                             |                                 |                                                                                                    |                                                                                                    |                                                                                                    | Enables or disables hardware flow control.                                           |
|                             |                                 |                                                                                                    |                                                                                                    |                                                                                                    |                                                                                      |
|                             |                                 |                                                                                                    |                                                                                                    |                                                                                                    | Handshake Settings                                                                   |
|                             |                                 |                                                                                                    |                                                                                                    |                                                                                                    | Acknowledgement Expected                                                             |
|                             |                                 |                                                                                                    |                                                                                                    |                                                                                                    | When set, the reader will retransmit data when host does not<br>acknowledge receipt. |
|                             |                                 |                                                                                                    |                                                                                                    |                                                                                                    | Acknowledgement Time Limit                                                           |
|                             |                                 |                                                                                                    |                                                                                                    |                                                                                                    | of time for the acknowledgement from host before declaring                           |
|                             |                                 |                                                                                                    |                                                                                                    |                                                                                                    | Tundi G.                                                                             |
|                             |                                 |                                                                                                    |                                                                                                    |                                                                                                    |                                                                                      |
|                             |                                 |                                                                                                    |                                                                                                    |                                                                                                    |                                                                                      |
| < III ►                     |                                 |                                                                                                    |                                                                                                    |                                                                                                    | ¥                                                                                    |
| ♥Disconnected <2            | Administrator                   |                                                                                                    |                                                                                                    |                                                                                                    |                                                                                      |

#### Bild 6.6: Register Kunden-Schnittstelle

Wählen Sie hier die gewünschte Baudrate, die Stopp-Bits, die Datenbits, die Parität und diverse Übertragungsmodi.

Die gewünschten Quittierungseinstellungen sind ebenfalls in diesem Auswahlfenster einzustellen.

#### 6.5.4 Diagnose / Terminal

| Sensor Studio - New Pro | ert kunsaveris                                                                                       | the second data and the second data and the se |           |                       |                                                                                                    |
|-------------------------|----------------------------------------------------------------------------------------------------|----------------------------------------------------------------------------------------------------|-----------|-----------------------|----------------------------------------------------------------------------------------------------|
| File Edit View Device   | Tools Window 2                                                                                       |                                                                                                    |           |                       |                                                                                                    |
| ROHALSAI                | JUTINE SOPPCCALLASING                                                                                |                                                                                                    |           |                       |                                                                                                    |
| DCR 85 - Main operation |                                                                                                    |                                                                                                    |           |                       | <b>-</b> ×                                                                                                 |
| DCR 85                  |                                                                                                    |                                                                                                    |           |                       | 4 Leuze electronic                                                                                         |
| Code Reader             |                                                                                                    |                                                                                                    |           |                       | the sensor people                                                                                          |
| Analysis Autom          | ation                                                                                                |                                                                                                    |           |                       | 12 40 TO 000 40 40 40 40 40 40 40 40 40 40 40 40                                                           |
|                         |                                                                                                    | IDENTIFICATION CONFIGURATION                                                                                                    | DIAGNOSIS |                       |                                                                                                    |
| 🔚 -   🇞 🦿 📕 🛛           |                                                                                                    |                                                                                                    |           |                       | 0 -                                                                                                    |
| DIAGNOSIS               | TERMINAL                                                                                             |                                                                                                    |           |                       |                                                                                                    |
| Terminal                |                                                                                                    |                                                                                                    |           |                       | Leuze electionic                                                                                           |
| Image Viewer            | 243: 16:50:00 DCR 85 -> 03800380                                                                     |                                                                                                    | ^         | Version               | the sensor people                                                                                          |
|                         | 244: 16:50:01 DCR 85 -> 03800380                                                                     |                                                                                                    |           | -                     | Terminal                                                                                                   |
|                         | 246: 16:50:08 DCR 85 -> CN0WRHKW4866138P5DNJA01                                                      |                                                                                                    |           | Reset                 | Terminal                                                                                                   |
|                         | 247: 16:50:10 DCR 85 -> CN0WRHKW4866138P5DNJA01                                                      |                                                                                                    |           |                       | The Terminal provides the possibility to send online commands to                                           |
|                         | 248: 16:50:11 DCR 85 -> CN0WRHKW4866138P5DNJA01                                                      |                                                                                                    |           | Decode Area           | the scanner for diagnostic purposes.                                                                       |
|                         | 249: 16:50:12 DCR 85 -> CN0WRHKW4866138P5DNJA01                                                      |                                                                                                    |           | Both Fields           | It also allows monitoring the scanner output.                                                              |
|                         | 250: 10:50:12 ULK 65 -> CNOWRENN#4600156F5DNJA01<br>251: 16:50:12 DCR 85 -> CNOWRENN#4600156F5DNJA01 |                                                                                                    |           | High Density Field    |                                                                                                    |
|                         | 252: 16:50:14 DCR 85 -> CN0WRHKW4866138P5DNJA01                                                      |                                                                                                    |           | Wide Angle Field      | The content of the terminal screen can be printed out or stored<br>to a file for further offline analysis. |
|                         | 253: 16:50:21 DCR 85 -> 4011462864600                                                                |                                                                                                    |           | -                     |                                                                                                    |
|                         | 254: 16:50:24 DCR 85 -> 4011462864600                                                                |                                                                                                    |           | Activate Decoding     |                                                                                                    |
|                         | 255: 16:50:24 DCR 85 -> 4011462864600                                                                |                                                                                                    |           | Deactivate Decoding   |                                                                                                    |
|                         | 255: 16:50:25 DCR 85 -> 4011462864600                                                                |                                                                                                    |           |                       | :                                                                                                    |
|                         | 258: 16:50:25 DCR 85 -> 4011462864600                                                                |                                                                                                    |           | Start Continuous Scan |                                                                                                    |
|                         | 259: 16:50:26 DCR 85 -> 4011462864600                                                                |                                                                                                    |           | Stop Continuous Scan  |                                                                                                    |
|                         | 260: 16:50:26 DCR 85 -> 4011462864600                                                                |                                                                                                    |           |                       |                                                                                                    |
|                         | 261: 16:50:27 DCR 85 -> 4011462864600                                                                |                                                                                                    |           |                       |                                                                                                    |
|                         | 262: 16:50:31 DCR 85 -> 4009228063145                                                                |                                                                                                    |           |                       |                                                                                                    |
|                         | 205: 10:50:52 UCR 85 -7 4009228005145                                                                |                                                                                                    |           |                       |                                                                                                    |
|                         | 265: 16:50:32 DCR 85 -> 4009228063145                                                                |                                                                                                    |           |                       |                                                                                                    |
|                         | 266: 16:50:35 DCR 85 -> 4009228063145                                                                |                                                                                                    |           |                       |                                                                                                    |
|                         | 267: 16:50:38 PC -> P(C4)FF                                                                          |                                                                                                    | -         |                       |                                                                                                    |
|                         | 268: 16:50:38 DCR 85 -> d                                                                            |                                                                                                    | 1         |                       |                                                                                                    |
|                         | 1                                                                                                    |                                                                                                    | -         |                       |                                                                                                    |
|                         |                                                                                                    |                                                                                                    |           | Send                  |                                                                                                    |
| da i a                  |                                                                                                    |                                                                                                    |           |                       | *                                                                                                    |

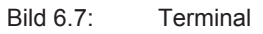

Das Register Terminal bietet folgende Funktionen:

- Online-Befehle zu Diagnosezwecken an den Codeleser senden.
- Die Ausgabe des Codelesers visualisieren.

Zur späteren Offline-Auswertung kann der Inhalt der Terminal-Anzeige ausgedruckt oder in einer Datei gespeichert werden.

#### 6.5.5 Diagnose / Image Viewer

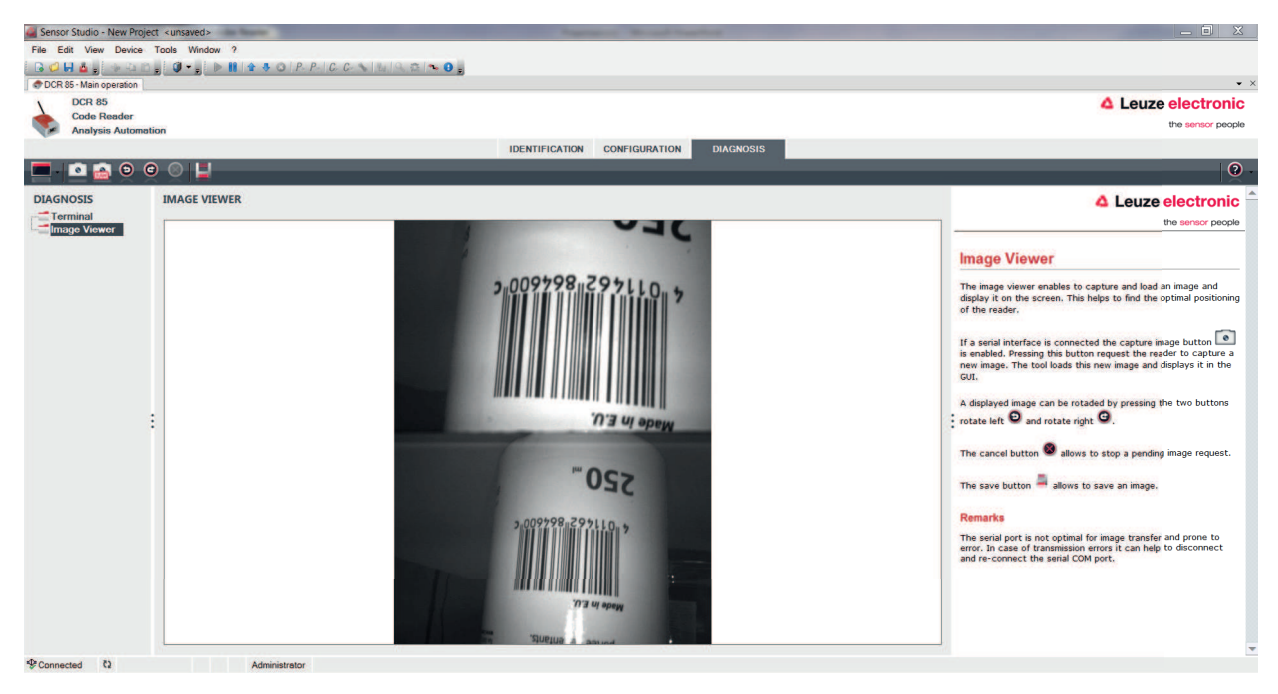

#### Bild 6.8: Diagnose / Image Viewer

Mit dem Image Viewer können Sie das im Lesebereich erfasste Bild auf dem Bildschirm anzeigen lassen. Dies hilft Ihnen, die optimale Positionierung für eine zuverlässige Lesung zu finden.

Wenn beide Lesebereiche aktiviert sind (**Decode Area Both Fields**), werden das hochauflösende Lesefeld und das Weitbereich-Lesefeld in der GUI dargestellt.

#### 7 In Betrieb nehmen – Konfiguration

#### 7.1 Maßnahmen vor der ersten Inbetriebnahme

|   | HINWEIS                                                                                                    |
|---|----------------------------------------------------------------------------------------------------|
| 0 | Beachten Sie bitte die Hinweise zur Geräteanordnung, siehe Kapitel 4.1 "Wahl des Monta-<br>geortes".                            |
|   | Sofern möglich, triggern Sie den Scanner grundsätzlich mit Hilfe von Befehlen oder eines externen Signalgebers (Lichtschranke). |
|   | Machen Sie sich bereits vor der ersten Inbetriebnahme mit der Bedienung und Konfiguration<br>des/der Geräte(s) vertraut.        |
|   | Prüfen Sie vor dem Anlegen der Versorgungsspannung noch einmal alle Anschlüsse auf ih-<br>re Richtigkeit.                       |
|   |                                                                                                    |

#### 7.2 Gerätestart

#### 7.2.1 Schnittstelle

Die einwandfreie Funktion der Schnittstelle kann am einfachsten im Service-Betrieb über die serielle Schnittstelle mit der Konfigurations-Software Sensor Studio und einem Notebook überprüft werden.

#### 7.2.2 Online-Befehle

Mit Hilfe von Online-Befehlen können Sie wichtige Gerätefunktionen überprüfen, z. B. die Aktivierung einer Lesung.

#### 7.2.3 Auftretende Probleme

Sollte ein Problem entstehen, das sich auch nach Überprüfung aller elektrischen Verbindungen und Einstellungen an den Geräten und am Host nicht lösen lässt, wenden Sie sich an Ihre zuständige Leuze electronic Niederlassung oder an den Leuze electronic Kundendienst, siehe Kapitel 10 "Service und Support".

#### 7.3 Einstellen der Kommunikationsparameter

Sie haben das Gerät nun in Betrieb genommen und müssen es in der Regel konfigurieren, bevor Sie es verwenden können. Mit den in *Sensor Studio*, bzw. mittels Geräte-DTM zur Verfügung gestellten Konfigurationsmöglichkeiten können Sie das Gerät ganz individuell auf Ihren Anwendungsfall einstellen. Hinweise zu den verschiedenen Einstellmöglichkeiten siehe Kapitel 6 "Konfigurations- und Diagnosesoftware – Sensor Studio" oder in der Online-Hilfe.

Im Normalfall ist es ausreichend, Codeart und Codelänge entsprechend der zu lesenden 1D- oder 2D-Codes einzustellen, um das Gerät betreiben zu können.

Die Einstellung von Codeart und Codelänge erfolgt in der Regel über die Konfigurationssoftware *Sensor Studio* (siehe Kapitel 6 "Konfigurations- und Diagnosesoftware – Sensor Studio").

#### 8 Online Befehle

#### 8.1 Übersicht über Befehle und Parameter

Mit Online-Befehlen können direkt Kommandos zur Steuerung und Konfiguration an die Geräte gesendet werden. Dazu muss das Gerät mit einem Rechner (Host) über die serielle Schnittstelle verbunden sein. Mit den Online-Befehlen können Sie:

viit den Unline-Befenien konnen Sie

- die Geräte-Version abfragen.
- Codelesung aktivieren und deaktivieren.
- einen Software-Reset durchführen.

#### Kommando-Syntax

| <cmd-prefix><cmd-type><data-size>[<data>]<reserved><crc></crc></reserved></data></data-size></cmd-type></cmd-prefix> |                                                             |  |
|----------------------------------------------------------------------------------------------------|-------------------------------------------------------------|--|
| <cmd-prefix></cmd-prefix>                                                                                            | <0xEE><0xEE><0xEE>                                          |  |
| <cmd-type></cmd-type>                                                                                                | Ein ASCII-Zeichen                                           |  |
| <data-size></data-size>                                                                                              | Byte-Wert 0 240                                             |  |
|                                                                                                    | Anzahl Bytes in <data></data>                               |  |
| [ <data>]</data>                                                                                                    | Optional: Kommando-Daten (Byte-Werte) im Wertebereich 0 255 |  |
| <reserved></reserved>                                                                                                | Ein Byte, immer <0x00>                                      |  |
| <crc></crc>                                                                                                    | Zwei Byte crc16 Checksumme                                  |  |

#### Antwort-Syntax

| <start-tag><packet-type>[<packet-data>]<eot></eot></packet-data></packet-type></start-tag> |                                          |
|--------------------------------------------------------------------------------------------|------------------------------------------|
| <start-tag></start-tag>                                                                    | <0x01>X<0x1E>ap/                         |
| <packet-type></packet-type>                                                                | Ein ASCII-Zeichen                        |
| [ <packet-data>]</packet-data>                                                             | Optional: Antwort-Daten                  |
| <eot></eot>                                                                                | Ein Byte <eot> (&lt;0x04&gt; hex.)</eot> |

#### 8.2 Allgemeine Online-Befehle

#### Software-Versionsnummer

| Befehl       | <cmd-prefix>I&lt;0x00&gt;&lt;0x00&gt;&lt;0x3C&gt;</cmd-prefix> |
|--------------|----------------------------------------------------------------|
| Beschreibung | Fordert Informationen zur Geräteversion an                     |
| Parameter    | keine                                                          |

| Antwort | <start-tag>iVVVVWWWWXXXXSSSSSSSSSSAOODYYYYHHIIII-<br/>JJJJKKKKLLLL <tab>ZZ<eot></eot></tab></start-tag> |
|---------|----------------------------------------------------------------------------------------------------|
|         | i: "I" string output                                                                                    |
|         | VVVV: application firmware version number                                                               |
|         | WWWW:core application firmware version number                                                           |
|         | XXXX: reserved                                                                                          |
|         | A: current execution state:                                                                             |
|         | "A": core is running                                                                                    |
|         | OO: OEM identifier                                                                                      |
|         | • D: display type                                                                                       |
|         | "0": no display device                                                                                  |
|         | YYYY: reserved                                                                                          |
|         | HH: hardware version                                                                                    |
|         | IIII: hardware type identifier (value in register 21B)                                                  |
|         | JJJJ: boot application version                                                                          |
|         | KKKK: operating system kernel version                                                                   |
|         | LLLL: root file-system version                                                                          |
|         | • <tab>: ASCII TAB character</tab>                                                                      |
|         | ZZ: OEM decoder version:                                                                                |
|         | null-terminated string of printable ASCII characters                                                    |
|         | Beispiel:                                                                                               |
|         | i10261026none0020366861A060000080006001600660002 -> cd(14.2.0)                                          |

#### Software-Reset

| Befehl       | <cmd-prefix>Z&lt;0x01&gt;1&lt;0x00&gt;&lt;0x1C&gt;&lt;0x04&gt;</cmd-prefix>                                                                         |
|--------------|----------------------------------------------------------------------------------------------------|
| Beschreibung | Führt einen Software-Reset durch. Das Gerät wird neu gestartet und initialisiert und verhält sich wie nach dem Einschalten der Versorgungsspannung. |
| Parameter    | keine                                                                                                    |
| Quittung     | <start-tag>d<eot></eot></start-tag>                                                                                                    |
|              | "d": done response                                                                                                    |

#### Dekodierung starten

| Befehl       | <cmd-prefix>P&lt;0x0C&gt;(35)7FFFFFF&lt;0x00&gt;&lt;0x57&gt;&lt;0x5F&gt;</cmd-prefix>   |
|--------------|-----------------------------------------------------------------------------------------|
|              | <cmd-prefix>\$&lt;0x01&gt;&lt;0x03&gt;&lt;0x00&gt;&lt;0x1F&gt;&lt;0x5C&gt;</cmd-prefix> |
| Beschreibung | Der Befehl besteht aus zwei Einzelbefehlen.                                             |
|              | Der erste Befehl setzt die Dekodierdauer auf unendlich.                                 |
|              | Der zweite Befehl startet die Dekodierung.                                              |
| Parameter    | keine                                                                                   |
| Quittung     | <start-tag>d<eot></eot></start-tag>                                                     |
|              | "d": done response (zweimal)                                                            |

#### Dekodierung stoppen

| Befehl       | <cmd-prefix>P&lt;0x05&gt;(35)0&lt;0x00&gt;&lt;0x65&gt;&lt;0x5B&gt;</cmd-prefix> |
|--------------|---------------------------------------------------------------------------------|
| Beschreibung | Der Befehl setzt die Dekodierdauer auf Null und stoppt damit die Dekodierung.   |
| Parameter    | keine                                                                           |
| Quittung     | <start-tag>d<eot></eot></start-tag>                                             |
|              | "d": done response                                                              |

#### Kontinuierliche Dekodierung starten

| Befehl       | <cmd-prefix>P&lt;0x06&gt;(C4)03&lt;0x00&gt;&lt;0x01&gt;&lt;0x75&gt;</cmd-prefix>                  |
|--------------|---------------------------------------------------------------------------------------------------|
| Beschreibung | Der Befehl aktiviert eine Dauer-Dekodierung.                                                      |
|              | Das Leseergebnis wird ständig wiederkehrend ausgegeben, bis dies durch einen Befehl beendet wird. |
| Parameter    | keine                                                                                             |
| Quittung     | <start-tag>d<eot></eot></start-tag>                                                               |
|              | "d": done response                                                                                |

#### Kontinuierliche Dekodierung beenden

| Befehl       | <cmd-prefix>P&lt;0x06&gt;(C4)FF&lt;0x00&gt;&lt;0x1C&gt;&lt;0x71&gt;</cmd-prefix> |
|--------------|----------------------------------------------------------------------------------|
| Beschreibung | Der Befehl beendet die Dauer-Dekodierung.                                        |
| Parameter    | keine                                                                            |
| Quittung     | <start-tag>d<eot></eot></start-tag>                                              |
|              | "d": done response                                                               |

#### 8.3 Text-Kommandos

Text-Kommandos werden über folgende Startsequenz aktiviert: ;>PA1<CR> Mit PA8<CR> wird die Eingabe von Text-Kommandos beendet. Beispiel:

Tabelle 8.1: Dekodierung von Codes Interleaved 2 of 5 mit 10 (0x0A) Zeichen aktivieren

| Kommando          | Beschreibung                                        |
|-------------------|-----------------------------------------------------|
| ;>PA1 <cr></cr>   | Text-Kommandos aktivieren                           |
| P(6E)1 <cr></cr>  | Dekodierung von Codes Interleaved 2 of 5 aktivieren |
| P(C9)0A <cr></cr> | Codelänge: 10 (0x0A) Zeichen                        |
| PA8 <cr></cr>     | Text-Kommandos deaktivieren                         |

#### Kommando-Syntax

| <command-type><command-data><cr></cr></command-data></command-type> |   |                                                                                                    |
|---------------------------------------------------------------------|---|----------------------------------------------------------------------------------------------------|
| <command-<br>Type&gt;</command-<br>                                 | Ρ | Die Einstellungen werden in einem Register gespeichert. Die Einstellungen gehen beim Neustart des Geräts verloren.   |
|                                                                     | С | Die Einstellungen werden in einem Register gespeichert. Die Einstellungen bleiben beim Neustart des Geräts erhalten. |
| <command<br>Data&gt;</command<br>                                   |   | Siehe Tabellen                                                                                                    |
| <cr></cr>                                                           |   | Carriage Return                                                                                                    |
|                                                                     |   | ASCII-Steuerzeichen 0x0D                                                                                             |

#### Command-Data

Format: (XXX)YYY

- XXX: register number in ASCII hex
- YYY: setting value in ASCII hex

| Tabelle 8.2: | Decodina - | Common     | Properties |
|--------------|------------|------------|------------|
|              | Decouning  | 0011111011 | rioperties |

|                | Parameter Settings          | Command-Data  |
|----------------|-----------------------------|---------------|
| Common Proper- | Maximum labels to decode    | (34)1 10      |
| ties           | Ignore duplicate codes (ms) | (159)0 7FFFFF |

| Code               | Parameter Settings                                                                                                  | Command-Data |  |
|--------------------|----------------------------------------------------------------------------------------------------|--------------|--|
| Code Properties    | 1D barcode aggressiveness                                                                                           |              |  |
|                    | Most aggressive                                                                                                    | (13)0        |  |
|                    | Less aggressive                                                                                                    | (13)1        |  |
|                    | Least aggressive                                                                                                    | (13)2        |  |
| Interleaved 2 of 5 | Settings of register C9 are bitwise OR-con                                                                          | nected.      |  |
|                    | • The length (number of digits) is always even and can be represented by an inte-<br>ger value without using bit 0. |              |  |
|                    | Bit 0 is used to enable/disable Small Quiet Zone (SMZ)                                                              |              |  |
| Interleaved 2 of 5 | Decoding                                                                                                    |              |  |
|                    | enable                                                                                                    | (6E)1        |  |
|                    | disable                                                                                                    | (6E)0        |  |
| Interleaved 2 of 5 | Length                                                                                                    | (C9)0 64     |  |
| Interleaved 2 of 5 | Small Quiet Zone (SMZ)                                                                                              |              |  |
|                    | enable                                                                                                    | (C9)1        |  |
|                    | disable                                                                                                    | (C9)0        |  |
| Interleaved 2 of 5 | Checksum Checking                                                                                                   |              |  |
|                    | disable                                                                                                    | (71)0        |  |
|                    | enable                                                                                                    | (71)1        |  |
|                    | Enable and strip from output                                                                                        | (71)2        |  |
| Code 32            | Decoding                                                                                                    |              |  |
| Code 39            | disable                                                                                                    | (6B)0        |  |
|                    | enable Code 39 but not Code 32                                                                                      | (6B)1        |  |
|                    | enable Code 32 but not Code 39                                                                                      | (6B)2        |  |
|                    | enable Code 39 and Code 32                                                                                          | (6B)3        |  |
| Code 39            | Checksum Checking                                                                                                   |              |  |
|                    | disable                                                                                                    | (70)0        |  |
|                    | enable                                                                                                    | (70)1        |  |
|                    | Enable and strip from output                                                                                        | (70)3        |  |
| Code 39            | Full ASCII Symbology                                                                                                |              |  |
|                    | disable                                                                                                    | (49)0        |  |
|                    | enable                                                                                                    | (49)1        |  |

| Tabelle 8.3: | Decoding – 1D codes |
|--------------|---------------------|
|--------------|---------------------|

| Code        | Parameter Settings                                                                                                    | Command-Data |
|-------------|----------------------------------------------------------------------------------------------------|--------------|
| Code 93     | Decoding                                                                                                    |              |
|             | disable                                                                                                    | (6C)0        |
|             | enable                                                                                                    | (6C)1        |
| Code UPC    | UPC and EAN codes enabled                                                                                                    |              |
| Code EAN    | disable                                                                                                    | (6A)0        |
|             | enable                                                                                                    | (6A)1        |
| Code UPC    | Supplemental data output                                                                                                    |              |
|             | disable                                                                                                    | (4E)0        |
|             | enable                                                                                                    | (4E)1        |
| Code 128    | Decoding                                                                                                    |              |
|             | enable                                                                                                    | (6D)1        |
|             | disable                                                                                                    | (6D)0        |
| Codabar     | Decoding                                                                                                    |              |
|             | enable                                                                                                    | (6F)1        |
|             | disable                                                                                                    | (6F)0        |
| Codabar     | Checksum Checking                                                                                                    |              |
|             | disable                                                                                                    | (48)0        |
|             | enable                                                                                                    | (48)1        |
|             | Enable and strip from output                                                                                                   | (48)3        |
| GS1 DataBar | ar The settings of register 4C are bitwise OR-connected                                                                        |              |
|             | <ul> <li>Example: Command (4C)06 enables GS1 DataBar Limited decoding and GS1<br/>DataBar Expanded Stacked decoding</li> </ul> |              |
|             | Command (4C)00 disables all GS1 DataBar symbologies                                                                            |              |
| GS1 DataBar | Omnidirectional Decoding, Truncated Decoding                                                                                   |              |
|             | enable                                                                                                    | (4C)08       |
|             | disable                                                                                                    | (4C)00       |
| GS1 DataBar | Limited Decoding                                                                                                    |              |
|             | enable                                                                                                    | (4C)04       |
|             | disable                                                                                                    | (4C)00       |
| GS1 DataBar | Expanded Decoding                                                                                                    |              |
|             | enable                                                                                                    | (4C)01       |
|             | disable                                                                                                    | (4C)00       |
| GS1 DataBar | Omnidirectional Stacked Decoding, Stacked Decoding                                                                             |              |
|             | enable                                                                                                    | (4C)10       |
|             | disable                                                                                                    | (4C)00       |
| GS1 DataBar | Expanded Stacked Decoding                                                                                                    |              |
|             | enable                                                                                                    | (4C)02       |
|             | disable                                                                                                    | (4C)00       |

| Code        | Parameter Settings                                                                                                    | Command-Data |  |
|-------------|----------------------------------------------------------------------------------------------------|--------------|--|
| MSI Plessey | The settings of register 4F are bitwise OR-connected                                                                                 |              |  |
|             | <ul> <li>Example: Command (4F)25 enables MSI Plessey decoding with Two By<br/>dulo 11/10 checksum and UK Plessey decoding</li> </ul> |              |  |
|             | Command (4F)00 disables all MSI Plessey decoding and the checksum settings                                                           |              |  |
| MSI Plessey | Decoding                                                                                                    |              |  |
|             | enable                                                                                                    | (4F)01       |  |
|             | disable                                                                                                    | (4F)00       |  |
| MSI Plessey | Checksum Method                                                                                                    |              |  |
|             | Checksum checking disabled                                                                                                    | (4F)00       |  |
|             | One Byte Modulo 10                                                                                                    | (4F)02       |  |
|             | Two Bytes Modulo 11/10                                                                                                    | (4F)04       |  |
|             | Two Bytes Modulo 10                                                                                                    | (4F)06       |  |
|             | One Byte Modulo 10 and strip from output                                                                                             | (4F)09       |  |
|             | Two Bytes Modulo 11/10 and strip from output                                                                                         | (4F)0A       |  |
|             | Two Bytes Modulo 10 and strip from output                                                                                            | (4F)0C       |  |
| MSI Plessey | UK Plessey (original) Decoding                                                                                                    |              |  |
|             | enable                                                                                                    | (4F)20       |  |
|             | disable                                                                                                    | (4F)00       |  |

Tabelle 8.4: Decoding extras - 1D codes

| Parameter Settings                                 | Command-Data |  |
|----------------------------------------------------|--------------|--|
| Settings of register 24F are bitwise OR-connected. |              |  |
| Example: Command (24F)8435 enables the following   | g options    |  |
| Send Code 39 Start and Stop Delimiter              |              |  |
| Force output of all decoding data to upper case    |              |  |
| Remove UPC-A check digit                           |              |  |
| Remove UPC-A number system digit                   |              |  |
| Convert EAN-8 to EAN-13                            |              |  |
| Remove GS1 DataBar "()" characters                 |              |  |
| Send Code 39 start and stop delimiters             |              |  |
| enable                                             | (24F)0001    |  |
| disable                                            | (24F)0000    |  |
| Remove Codabar start and stop delimiters           |              |  |
| enable                                             | (24F)0002    |  |
| disable                                            | (24F)0000    |  |
| Force all decoding data to upper case              |              |  |
| enable (24F)0004                                   |              |  |
| disable                                            | (24F)0000    |  |
| Force all decoding data to lower case              |              |  |
| enable                                             | (24F)0008    |  |
| disable                                            | (24F)0000    |  |

| Parameter Settings                 | Command-Data |  |
|------------------------------------|--------------|--|
| Remove UPC-A check digit           |              |  |
| enable                             | (24F)0010    |  |
| disable                            | (24F)0000    |  |
| Remove UPC-A number system digit   |              |  |
| enable                             | (24F)0020    |  |
| disable                            | (24F)0000    |  |
| Remove UPC-E check digit           | ·            |  |
| enable                             | (24F)0040    |  |
| disable                            | (24F)0000    |  |
| Remove UPC-E number system digit   |              |  |
| enable                             | (24F)0080    |  |
| disable                            | (24F)0000    |  |
| Remove EAN-13 check digit          | ·            |  |
| enable                             | (24F)0100    |  |
| disable                            | (24F)0000    |  |
| Remove EAN-8 check digit           |              |  |
| enable                             | (24F)0200    |  |
| disable                            | (24F)0000    |  |
| Convert EAN-8 to EAN-13            |              |  |
| enable                             | (24F)0400    |  |
| disable                            | (24F)0000    |  |
| Convert UPC-A to EAN-13            |              |  |
| enable                             | (24F)0800    |  |
| disable                            | (24F)0000    |  |
| Convert Bookland EAN-13 to ISBN    |              |  |
| enable                             | (24F)1000    |  |
| disable                            | (24F)0000    |  |
| Convert Bookland EAN-13 to ISSN    |              |  |
| enable                             | (24F)2000    |  |
| disable                            | (24F)0000    |  |
| Remove GS1 DataBar "()" characters |              |  |
| enable                             | (24F)8000    |  |
| disable                            | (24F)0000    |  |

| Code    | Parameter Settings     | Command-Data |
|---------|------------------------|--------------|
| PDF 417 | Decoding               |              |
|         | enable                 | (29)1        |
|         | disable                | (29)0        |
|         | Micro PDF 417 Decoding |              |
|         | enable                 | (2A)1        |
|         | disable                | (2A)0        |

 Tabelle 8.5:
 Decoding – Stacked codes

#### Tabelle 8.6: Decoding – 2D codes

| Code            | Parameter Settings                                                                                                    | Command-Data     |  |
|-----------------|----------------------------------------------------------------------------------------------------|------------------|--|
| Code Properties | Image Transform                                                                                                    |                  |  |
|                 | No Transform                                                                                                    | (14)0            |  |
|                 | Mirror                                                                                                    | (14)1            |  |
| DataMatrix      | Settings of register 19 are bitwise OR-con                                                                                                    | nected. Example: |  |
|                 | Command (19)5 enables Standard and Mirror DataMatrix decoding and disables     Inverse DataMatrix decoding.                                                                        |                  |  |
| DataMatrix      | Standard decoding                                                                                                    |                  |  |
|                 | enable                                                                                                    | (19)1            |  |
|                 | disable                                                                                                    | (19)0            |  |
| DataMatrix      | Inverse decoding                                                                                                    |                  |  |
|                 | enable                                                                                                    | (19)2            |  |
|                 | disable                                                                                                    | (19)0            |  |
| DataMatrix      | Mirror decoding                                                                                                    |                  |  |
|                 | enable                                                                                                    | (19)4            |  |
|                 | disable                                                                                                    | (19)0            |  |
| DataMatrix      | Rectangular symbology                                                                                                    |                  |  |
|                 | enable                                                                                                    | (16)1            |  |
|                 | disable                                                                                                    | (16)0            |  |
| Aztec           | <ul> <li>Settings of register 50 are bitwise OR-connected. Example:</li> <li>Command (50)5 enables Standard and Mirror Aztec decoding and disables I se Aztec decoding.</li> </ul> |                  |  |
|                 |                                                                                                    |                  |  |
| Aztec           | Standard decoding                                                                                                    |                  |  |
|                 | enable                                                                                                    | (50)1            |  |
|                 | disable                                                                                                    | (50)0            |  |
| Aztec           | Inverse decoding                                                                                                    |                  |  |
|                 | enable                                                                                                    | (50)2            |  |
|                 | disable                                                                                                    | (50)0            |  |
| Aztec           | Mirror decoding                                                                                                    |                  |  |
|                 | enable                                                                                                    | (50)4            |  |
|                 | disable                                                                                                    | (50)0            |  |

| Code    | Parameter Settings                                                                                                    | Command-Data |  |
|---------|----------------------------------------------------------------------------------------------------|--------------|--|
| QR Code | <ul> <li>Settings of register 2B are bitwise OR-connected. Example:</li> <li>Command (2B)11 enables Standard and Mirror QR Code decoding and disables<br/>Inverse, Micro, and Model 1 QR Code decoding.</li> </ul> |              |  |
|         |                                                                                                    |              |  |
| QR Code | Standard decoding                                                                                                    |              |  |
|         | enable                                                                                                    | (2B)01       |  |
|         | disable                                                                                                    | (50)00       |  |
| QR Code | Inverse decoding                                                                                                    |              |  |
|         | enable                                                                                                    | (2B)02       |  |
|         | disable                                                                                                    | (2B)00       |  |
| QR Code | Micro decoding                                                                                                    |              |  |
|         | enable                                                                                                    | (2B)04       |  |
|         | disable                                                                                                    | (2B)00       |  |
| QR Code | Mirror decoding                                                                                                    |              |  |
|         | enable                                                                                                    | (2B)10       |  |
|         | disable                                                                                                    | (2B)00       |  |
| QR Code | Model 1 decoding                                                                                                    |              |  |
|         | enable                                                                                                    | (2B)20       |  |
|         | disable                                                                                                    | (2B)00       |  |

#### Tabelle 8.7: Output

| Parameter Settings           | Command-Data |
|------------------------------|--------------|
| Notification of read failure |              |
| enable                       | (55)1        |
| disable                      | (55)0        |
| Output result with AIM ID    |              |
| AIM ID in prefix             | (ED)1        |
| No AIM ID in prefix          | (ED)0        |

#### Tabelle 8.8: Control options

| Option           | Parameter Settings         | Command-Data  |
|------------------|----------------------------|---------------|
| Trigger duration |                            |               |
|                  | Trigger duration [ms]      | (35)0 7FFFFFF |
| Decode area      |                            |               |
|                  | Read in both fields        | (39)3         |
|                  | Read in high-density field | (39)5         |
|                  | Read in wide-angle field   | (39)6         |

| Option            | Parameter Settings                     | Command-Data  |  |
|-------------------|----------------------------------------|---------------|--|
| Continuous action |                                        |               |  |
|                   | idle                                   | (C4)FF        |  |
|                   | Read continously in both fields        | (C4)03        |  |
|                   | Read continously in high-density field | (C4)05        |  |
|                   | Read continously in wide-angle field   | (C4)06        |  |
|                   | Motion control                         | (C4)F0        |  |
| Illumination      |                                        |               |  |
|                   | Minimum illumination                   | (04)0         |  |
|                   | Leave illumination during read         | (04)1         |  |
| Targeting         |                                        |               |  |
|                   | enable                                 | (0F)1         |  |
|                   | disable                                | (0F)0         |  |
|                   | Target time before decoding [ms]       | (33)0 7FFFFFF |  |
| Beep volume       |                                        |               |  |
|                   | silent                                 | (26)00        |  |
|                   | low                                    | (26)21        |  |
|                   | medium                                 | (26)32        |  |
|                   | high                                   | (26)42        |  |
|                   | full                                   | (26)64        |  |

Tabelle 8.9: Host Interface settings

| Setting | Parameter Settings | Command-Data |
|---------|--------------------|--------------|
| RS 232  | Baud rate [BAUD]   |              |
|         | 9600               | (1C)02580    |
|         | 19200              | (1C)04B00    |
|         | 38400              | (1C)09600    |
|         | 57600              | (1C)0E100    |
|         | 115200             | (1C)1C200    |
| RS 232  | Data length        |              |
|         | 7 bits             | (1E)7        |
|         | 8 bits             | (1E)8        |
| RS 232  | Parity             |              |
|         | none               | (22)0        |
|         | odd                | (22)1        |
|         | even               | (22)2        |
| RS 232  | Stop bits          |              |
|         | 1 bit              | (1D)1        |
|         | 2 bits             | (1D)2        |
| RS 232  | Flow control       |              |
|         | Disabled           | (1F)0        |
|         | Hardware           | (1F)1        |

| Setting   | Parameter Settings              | Command-Data  |
|-----------|---------------------------------|---------------|
| Handshake | Acknowledgement expected        |               |
|           | enable                          | (42)1         |
|           | disable                         | (42)0         |
|           | Acknowledgement time limit [ms] | (37)0 7FFFFFF |

#### 9 Pflegen, Instand halten und Entsorgen

Das Gerät bedarf im Normalfall keiner Wartung durch den Betreiber.

#### 9.1 Reinigen

Reinigen Sie vor der Montage die Glasscheibe des Geräts mit einem weichen Tuch.

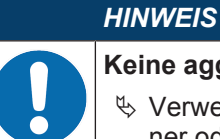

#### Keine aggressiven Reinigungsmittel verwenden!

Verwenden Sie zur Reinigung der Geräte keine aggressiven Reinigungsmittel wie Verdünner oder Aceton.

#### 9.2 Instandhaltung

Reparaturen an den Geräten dürfen nur durch den Hersteller erfolgen.

Wenden Sie sich f
ür Reparaturen an Ihre zust
ändige Leuze electronic Niederlassung oder an den Leuze electronic Kundendienst (siehe Kapitel 10 "Service und Support").

#### 9.3 Entsorgen

✤ Beachten Sie bei der Entsorgung die national gültigen Bestimmungen für elektronische Bauteile.

#### 10 Service und Support

Rufnummer für 24-Stunden-Bereitschaftsservice: +49 (0) 7021 573-0

Service-Hotline: +49 (0) 7021 573-123 Montag bis Freitag 8.00 bis 17.00 Uhr (UTC+1)

E-Mail: service.identifizieren@leuze.de

Rücksendeadresse für Reparaturen: Servicecenter Leuze electronic GmbH + Co. KG In der Braike 1 D-73277 Owen / Germany

#### 10.1 Was tun im Servicefall?

#### HINWEIS

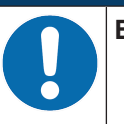

Bitte benutzen Sie dieses Kapitel als Kopiervorlage im Servicefall!
 ♣ Füllen Sie die Kundendaten aus und faxen Sie sie zusammen mit Ihrem Serviceauftrag an die unten genannte Fax-Nummer.

#### Kundendaten (bitte ausfüllen)

| Gerätetyp:                 |  |
|----------------------------|--|
| Seriennummer:              |  |
| Firmware:                  |  |
| Anzeige auf Display:       |  |
| Anzeige der LEDs:          |  |
| Fehlerbeschreibung:        |  |
| Firma:                     |  |
| Ansprechpartner/Abteilung: |  |
| Telefon (Durchwahl):       |  |
| Fax:                       |  |
| Strasse/Nr:                |  |
| PLZ/Ort:                   |  |
| Land:                      |  |

#### Leuze Service-Fax-Nummer:

+49 (0) 7021 573-199

#### 11 Technische Daten

#### 11.1 Allgemeine Daten

Tabelle 11.1: Optik

| Optisches System      | CMOS Imager, Rolling Shutter (1280 x 960)          |  |
|-----------------------|----------------------------------------------------|--|
| Optische Auflösung    | Hochauflösendes Lesefeld 960 x 640                 |  |
|                       | Weitbereich-Lesefeld 960 x 640                     |  |
| Lesebereich           | 20 mm 300 mm                                       |  |
| Kontrast              | 1D-Code: 25 %                                      |  |
|                       | 2D-Code: 35 %                                      |  |
| Auflösung             | 1D-Code: m =0 ,076 mm (3 mil), entfernungsabhängig |  |
|                       | 2D-Code: m = 0,127 mm (5 mil), entfernungsabhängig |  |
| Lichtquellen          | integrierte LEDs                                   |  |
| Beleuchtung           | sichtbares Rotlicht                                |  |
| Ausricht-LEDs (Aimer) | sichtbares Blaulicht                               |  |

#### Tabelle 11.2: Code-Spezifikationen

| Codeart: 1D         | Codabar, Code 11, Code 32, Code 39, Code 93, Code 128, Interlea-<br>ved 2 of 5, GS1 DataBar (RSS), MSI Plessey, Pharmacode, UPC/EAN,<br>2 of 5 (IATA, Matrix, Hong Kong, Straight, NEC), Telepen |
|---------------------|----------------------------------------------------------------------------------------------------|
| Codeart: Stacked 1D | PDF417, MicroPDF, GS1 Composite, Codablock F                                                                                                    |
| Codeart: 2D         | Data Matrix, Aztec Code, QR Code, Micro QR, MaxiCode                                                                                                    |
| Postal Codes        | Australian Post, Intelligent Mail, Japan Post, KIX Code, Korea Post, Planet, Postnet, UK Royal Mail, UPU ID Tags                                                                                 |

#### Tabelle 11.3: Schnittstellen

| Schnittstellentyp | RS 232                                                                                                    |
|-------------------|----------------------------------------------------------------------------------------------------|
| Baudrate          | 9600 … 115200 Baud, konfigurierbar                                                                                                    |
| Datenformate      | konfigurierbar                                                                                                    |
| Trigger           | <ul> <li>Schalteingang</li> <li>aktiv: 0 V</li> <li>inaktiv: +5 V oder unbeschaltet</li> <li>Presentation Mode (Motion Control)</li> </ul> |
| Schaltausgang     | NPN-Transistorausgang, max. 20 mA, Good Read                                                                                               |

#### Tabelle 11.4: Elektrik

| Betriebsspannung                       | 4,5 5,5 V DC                    |
|----------------------------------------|---------------------------------|
| Stromaufnahme Dauerlesung: typ. 350 mA |                                 |
|                                        | Beleuchtung inaktiv: typ. 75 mA |
| LEDs                                   | 1 Gerätestatus                  |
|                                        | 1 Lesestatus                    |

Tabelle 11.5: Mechanik

| Schutzart               | IP 54                                          |
|-------------------------|------------------------------------------------|
| Anschlussart            | festes Kabel, 2 m lang, 6 x 0,081 mm² (AWG 28) |
| Gewicht                 | 70 g (ohne Kabel)                              |
| Abmessungen (H x B x T) | 25 x 39 x 55,5 mm                              |
| Befestigung             | 3 Bohrungen M2,5, 5 mm tief                    |
| Gehäuse                 | Metall, Aludruckguss                           |

#### Tabelle 11.6: Umgebungsdaten

| Umgebungstemperatur (Betrieb/Lager) | 0 °C +50 °C/-20 °C +60 °C                       |
|-------------------------------------|-------------------------------------------------|
| Luftfeuchtigkeit                    | 10 % 90 % relative Feuchte, nicht kondensierend |
| Elektromagnetische Verträglichkeit  | EN 55022:2006 Class B                           |
|                                     | IEC 62471:2006                                  |
| Konformität                         | CE, FCC                                         |
| Fremdlicht                          | max. 100000 Lux                                 |

#### 11.2 Lesefelder

|   | HINWEIS                                                                                                    |
|---|----------------------------------------------------------------------------------------------------|
| 6 | Beachten Sie, dass die tatsächlichen Lesefelder noch von Faktoren wie Etikettiermaterial,<br>Druckqualität, Lesewinkel, Druckkontrast etc. beeinflusst werden und deshalb von den hier an-<br>gegebenen Lesefeldern abweichen können. Der Nullpunkt des Leseabstands bezieht sich im-<br>mer auf die Gehäusevorderkante des Strahlaustritts. |

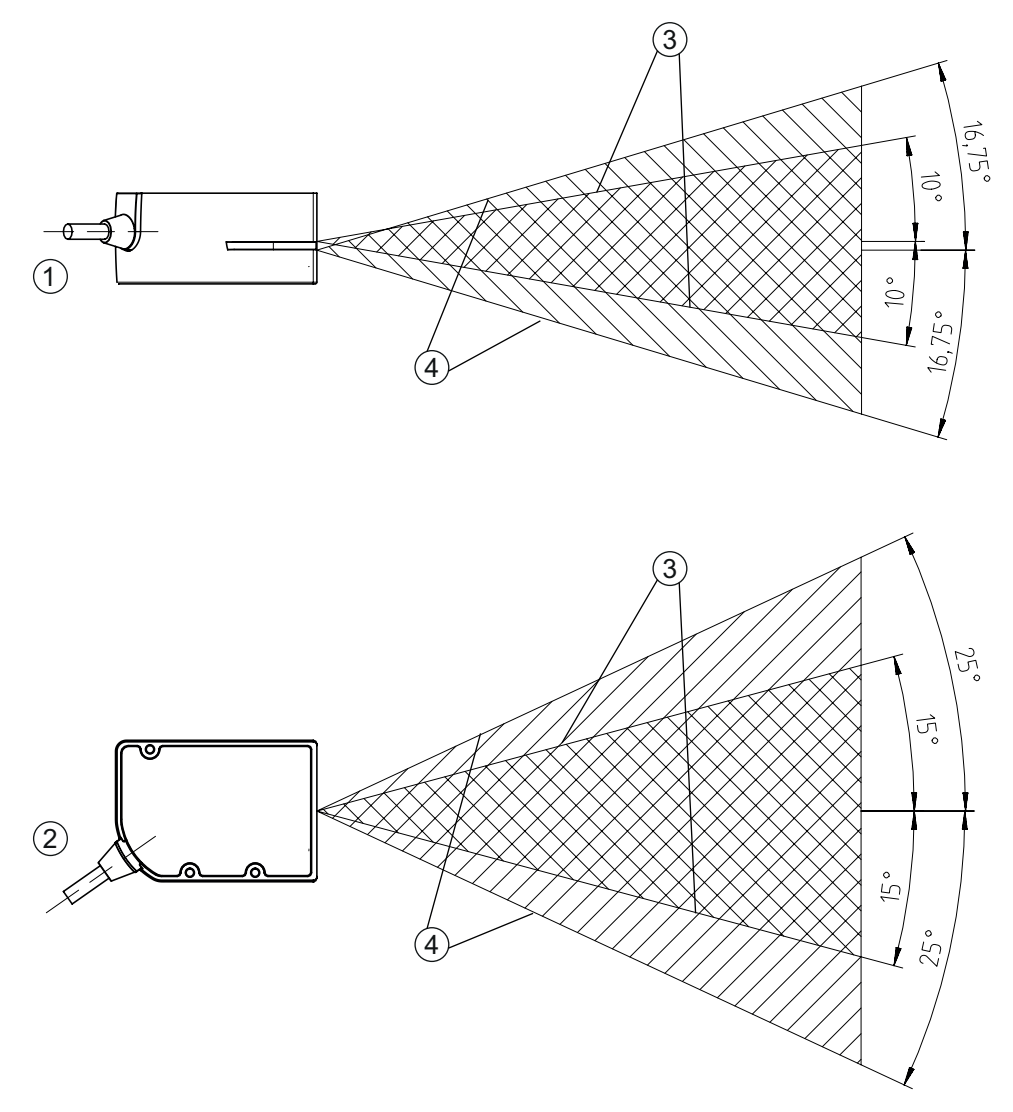

| 1 | Lesefelder - | Seitenansicht |
|---|--------------|---------------|
|   |              |               |

- 2 Lesefelder Draufsicht
- 3 Hochauflösendes Lesefeld
- 4 Weitbereich-Lesefeld
- Bild 11.1: Lesefelder

| Codetyp     | Auflösung           | Typische Lesedistanz [mm] |     |  |
|-------------|---------------------|---------------------------|-----|--|
| Code 39     | 0,076 mm (3 mil)    | 80 102                    |     |  |
| Code 39     | 0,190 mm (7,5 mil)  | 33 182                    |     |  |
| GS1 Databar | 0,267 mm (10,5 mil) | 20                        | 220 |  |
| UPC Databar | 0,330 mm (13 mil)   | 28                        | 280 |  |
| Data Matrix | 0,127 mm (5 mil)    | 43 115                    |     |  |
| Data Matrix | 0,160 mm (6,3 mil)  | 33 150                    |     |  |
| Data Matrix | 0,254 mm (10 mil)   | 20 180                    |     |  |
| Data Matrix | 0,528 mm (20,8 mil) | 28                        | 343 |  |

#### 11.3 Maßzeichnungen

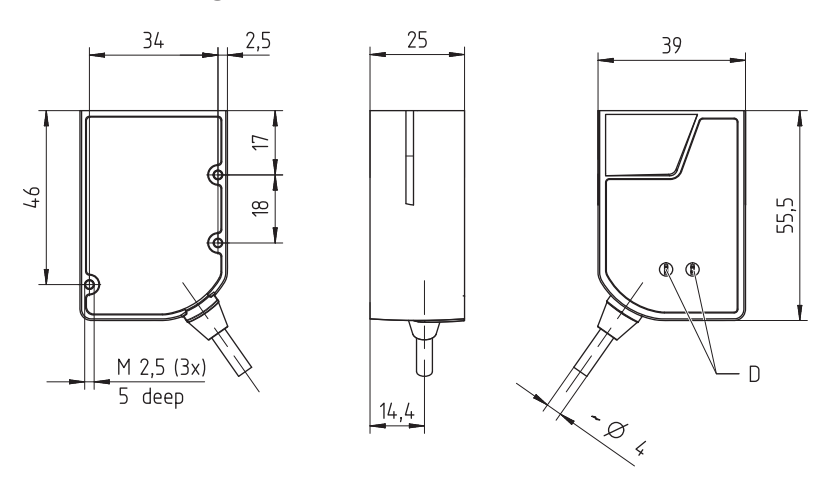

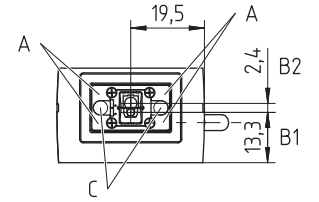

alle Maße in mm

- A 4 integrierte LEDs zur Beleuchtung (Rotlicht)
- B1 Linse hochauflösendes Lesefeld
- B2 Linse Weitbereich-Lesefeld
- C 2 integrierte Ziel-LEDs (Blaulicht)
- D Status-LEDs

Bild 11.2: Maßzeichnung DCR 85

#### 12 Bestellhinweise und Zubehör

#### 12.1 Typenübersicht

Tabelle 12.1: Artikelnummern

| ArtNr.   | Artikelbezeichnung   | Beschreibung                                                                       |
|----------|----------------------|------------------------------------------------------------------------------------|
| 50131458 | DCR85M2/R2           | CMOS Imager Codeleser für 1D- und 2D-Codes,                                        |
|          |                      | RS 232-Schnittstelle, feste Anschlussleitung, 2 m lang                             |
| 50131581 | DCR85M2/R2-150-M12.8 | CMOS Imager Codeleser für 1D- und 2D-Codes,                                        |
|          |                      | RS 232-Schnittstelle, ca. 0,15 m Leitung mit M12-Rund-<br>steckverbinder (8-polig) |

#### 12.2 Zubehör

Tabelle 12.2: Zubehör

| ArtNr.                                                          | Artikelbezeichnung | Beschreibung                                                                                        |  |
|-----------------------------------------------------------------|--------------------|----------------------------------------------------------------------------------------------------|--|
| 50128204                                                        | MA-CR              | Adapterleiterplatte zur Kontaktierung der 12-poligen Steckerleiste und Umsetzung auf SUB-D, 9-polig |  |
| 50113396                                                        | KB DSub-9P-3000    | RS 232-Verbindungsleitung, Leitungslänge 3 m                                                        |  |
| 50104591                                                        | K-D M12A-8P-2m-PUR | Anschlussleitung M12, Dose axial 8-polig, Leitungs-<br>länge 2 m, geschirmt                         |  |
|                                                                 |                    |                                                                                                    |  |
| Konfigurationssoftware Sensor Studio                            |                    | Nach dem FDT/DTM Konzept aufgebautes Sen-                                                           |  |
| Download unter www.leuze.com                                    |                    | sor Studio. Beinhaltet: Kommunikations-DTM und                                                      |  |
| siehe Kapitel 6.2.1 "Konfigurationssoftware herun-<br>terladen" |                    |                                                                                                    |  |

#### 13 EG-Konformitätserklärung

Die Scan Engines der Baureihe DCR 85 wurden unter Beachtung geltender europäischer Normen und Richtlinien entwickelt und gefertigt.

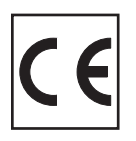

#### 14 Anhang

#### 14.1 **Barcode - Muster**

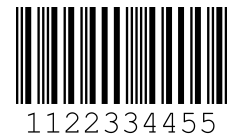

Modul 0,3

Bild 14.1:

Codetyp 01: Interleaved 2 of 5

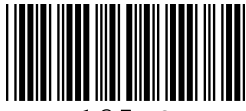

135AC

Modul 0,3

Bild 14.2: Codetyp 02: Code 39

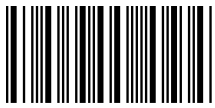

a121314a

Modul 0,3

Bild 14.3: Codetyp 11: Codabar

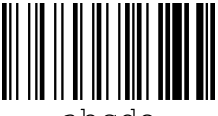

abcde

Modul 0,3

Bild 14.4: Code 128

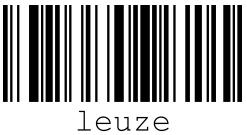

Modul 0,3

Bild 14.5: Codetyp 08: EAN 128

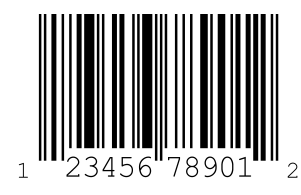

SC 2

Bild 14.6: Codetyp 06: UPC-A

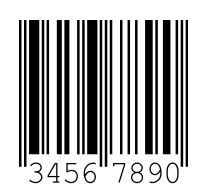

SC 3 Bild 14.7: Codetyp 07: EAN 8

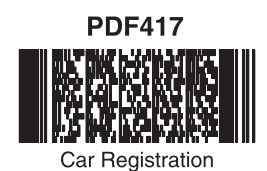

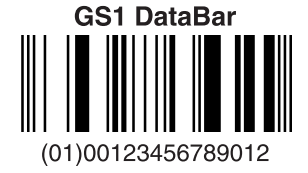

Data Matrix

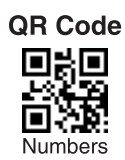

Aztec

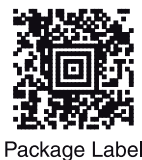

Bild 14.8: Mustercodes

#### 14.2 Konfiguration über Parametriercodes

Die Konfiguration des Geräts ist auch mit Hilfe von Parametriercodes möglich. Nach dem Einlesen dieser Codes werden die Geräteparameter im Gerät eingestellt und dauerhaft gespeichert.

| DCR 80 Configuration Guide           |                                                 |                               |                                                                            |  |
|--------------------------------------|-------------------------------------------------|-------------------------------|----------------------------------------------------------------------------|--|
|                                      | Continuous Scan On                              | Continuous Scan Off - Default | Motion Detection On when In<br>Stand and Trigger Out of Stand<br>- Default |  |
| General Reading Mode                 |                                                 |                               |                                                                            |  |
| Serungs                              | 1862-225<br>12-638-5                            | 184182<br>1967 - 20           | ALCONTRACTOR                                                               |  |
|                                      | M10012_02                                       | M10011_01                     | M10403_02                                                                  |  |
| Mation Datastian On In and           | A2                                              | A3                            | A4                                                                         |  |
| Out of Stand                         | Bright Environments - Default                   | Dark Environments             | No motion betection belay -<br>Default                                     |  |
|                                      |                                                 |                               |                                                                            |  |
|                                      |                                                 |                               | 1000                                                                       |  |
| M10404_02                            | M10014_03                                       | M10015_03                     | M10016_03                                                                  |  |
| B1                                   | B2                                              | B3                            | B4                                                                         |  |
| SUUMS MOTION DETECTION DELAY         | Motion Detection off in and<br>Out of Stand     | Anti-Glare Un                 | Anti-Giare Utt - Detault                                                   |  |
|                                      |                                                 |                               |                                                                            |  |
|                                      | Marsa<br>Marsa                                  | 1/628                         |                                                                            |  |
| M10017_03                            | M10013_02                                       | M10352_01                     | M10433_01                                                                  |  |
| C1                                   | C2                                              | C3                            | C4                                                                         |  |
| Mirroring On                         | Mirroring Off - Default                         | Targeting On - Default        | Targeting Off                                                              |  |
|                                      |                                                 |                               |                                                                            |  |
| NW:                                  |                                                 | 1768<br>1768                  | <b>1028</b>                                                                |  |
| M10125_01                            | M10124_02                                       | M10153_01                     | M10154_01                                                                  |  |
| D1                                   | D2                                              | D3                            | D4                                                                         |  |
| Cell Phone Reading<br>Enhancement On | Cell Phone Reading<br>Enhancement Off - Default |                               | Erase Prefix & Suffix Data -<br>Default                                    |  |
|                                      |                                                 | Data Formatting               |                                                                            |  |
| 197538                               | 166265                                          | (Prefix/Suffix) Settings      |                                                                            |  |
| M10163_01                            | M10162_01                                       |                               | MINING AL                                                                  |  |
| E1                                   | E2                                              |                               | E4                                                                         |  |

Bild 14.9: DCR 80 Configuration Guide

| DCR 80 Configuratio                                   | n Guide                                               |                                             |                                                        |
|-------------------------------------------------------|-------------------------------------------------------|---------------------------------------------|--------------------------------------------------------|
| Erase Prefix Data - Default                           | Erase Suffix Data - Default                           | Prefix AIM ID On                            | Prefix AIM ID Off - Default                            |
| M10126_01                                             | M10130_01                                             | M10199_01                                   | M10198_01                                              |
| A1                                                    | A2                                                    | A3                                          | Α4                                                     |
| Prefix Carriage Return Line<br>Feed (RS232 Mode Only) | Prefix Comma                                          | Prefix Space                                | Prefix Tab (RS232 Mode Only)                           |
| M10405_01                                             | M10127_01                                             | M10128_01                                   | M10319_01                                              |
| B1                                                    | B2                                                    | B3                                          | B4                                                     |
| Suffix Carriage Return (RS232<br>Mode Only)           | Suffix Carriage Return Line<br>Feed (RS232 Mode Only) | Suffix Comma                                | Suffix Line Feed (RS232 Mode<br>Only)                  |
| M10320_01                                             | M10322_01                                             | M10131_01                                   | M10321_01                                              |
| C1                                                    | C2                                                    | C3                                          | C4                                                     |
| Suffix Space                                          | Suffix Tab (RS232 Mode Only)                          | Translate all Characters to<br>Uppercase On | Translate all Characters to<br>Uppercase Off - Default |
| M10132_01                                             | M10323_01                                             | M10220_03                                   | M10426_02                                              |
| D1                                                    | D2                                                    | D3                                          | D4                                                     |
|                                                       | Australian Post On                                    | australian Post Uff - Default               | Aztec Un - Default                                     |
| Symbology Settings                                    |                                                       |                                             |                                                        |
|                                                       | M10288_02                                             | M10289_02                                   | M10018_01                                              |
|                                                       | E2                                                    | E3                                          | E4                                                     |

Bild 14.10: DCR 80 Configuration Guide

| DCR 80 Configuration                       | n Guide                                     |                                              |                                               |
|--------------------------------------------|---------------------------------------------|----------------------------------------------|-----------------------------------------------|
| Aztec Inverse On                           | Aztec Inverse & Normal On                   | Aztec Off                                    | Codabar On - Default                          |
| M10020_01                                  | M10021_01                                   | M10019_01                                    | M10022_01                                     |
| A1                                         | A2                                          | A3                                           | A                                             |
| Codabar Off                                | Codablock F On                              | Codablock F Off - Default                    | Code 11 On                                    |
| M10023_01                                  | M10027_01                                   | M10026_01                                    | M10029_01                                     |
| B1                                         | B2                                          | B3                                           | B                                             |
| Code 11 Off - Default                      | Code 11 Checksum Stripped<br>from Result On | Code 32 (Italian Pharmacode)<br>On           | Code 32 (Italian Pharmacode)<br>Off - Default |
| M10028_01                                  | M10031_01                                   | M10239_02                                    | M10238_02                                     |
| Code 39 On - Default                       | Code 39 Off                                 | C3<br>Code 39 Checksum On                    | Code 39 Checksum Off -                        |
|                                            |                                             |                                              | Default                                       |
| M10033_02                                  | M10034_02                                   | M10036_01                                    | M10035_01                                     |
| D1                                         | D2                                          | D3                                           | D4                                            |
| ode 39 Checksum Stripped<br>from Result On | Code 39 Extended Full ASCII<br>On           | Code 39 Extended Full ASCII<br>Off - Default | Code 93 Un - Default                          |
| M10037_01                                  | M10039_01                                   | M10038_01                                    | M10042_01                                     |
|                                            | 50                                          | 50                                           | E.                                            |

Bild 14.11: DCR 80 Configuration Guide

| DCR 80 Configuratio           | n Guide                                   |                                        |                                    |
|-------------------------------|-------------------------------------------|----------------------------------------|------------------------------------|
| Code 93 Off                   | Code 128 On - Default                     | Code 128 Off                           | Composite On                       |
| M10043_01                     | M10044_01                                 | M10045_01                              | M10047_01                          |
| A1<br>Composite Off - Default | A2<br>Data Matrix Inverse On -<br>Default | A3<br>Data Matrix Inverse Off          | A4<br>All GS1 DataBar On - Default |
| M10046_01                     | M10051_03                                 | M10050_03                              | M10054_01                          |
| B1<br>All GS1 DataBar Off     | B2<br>GS1 DataBar Omnidirectional         | B3<br>GS1 DataBar Omnidirectional      | B4<br>GS1 DataBar Expanded On      |
| M10055_01                     | M10037_03                                 | M10355_02                              | M10059_03                          |
| GS1 DataBar Expanded Off      | GS1 DataBar Expanded Stacked<br>On        | GS1 DataBar Expanded Stacked<br>Off    | GS1 DataBar Limited On             |
| M10417_02                     | M10357_02                                 | M10356_02                              | M10056_03                          |
| D1<br>GS1 DataBar Limited Off | D2<br>GS1 DataBar Stacked and GS1         | D3<br>GS1 DataBar Stacked and GS1      | D4<br>Han Xin On                   |
|                               | DataBar Stacked<br>Omnidirectional On     | DataBar Stacked<br>Omnidirectional Off |                                    |
| M10354_02                     | M10058_03                                 | M10353_03                              | M10248_01                          |

Bild 14.12: DCR 80 Configuration Guide

| Han Xin Off - Default |    | Hong Kong 2 of 5 Op         | Hong Kong 2 of 5 Off -               | Int 2 of 5 On - Default                      |
|-----------------------|----|-----------------------------|--------------------------------------|----------------------------------------------|
|                       |    |                             | Default                              |                                              |
|                       |    |                             |                                      |                                              |
| M10249_01             | ۸1 | M10079_01                   | M100/8_02                            | M10000_01                                    |
| Int 2 of 5 Off        |    | Int 2 of 5 Checksum On      | Int 2 of 5 Checksum Off -<br>Default | Int 2 of 5 Checksum Stripp<br>from Result On |
|                       |    |                             | N OLS<br>S S S S                     |                                              |
| M10001_01             | B1 | M10235_01                   | B3                                   | M10005_01                                    |
| Japan Post On         |    | Japan Post Off - Default    | KIX (Dutch Post) Code On             | KIX (Dutch Post) Code Off<br>Default         |
| M10292_02             |    | M10293_02                   | M10290_02                            | M10291_02                                    |
|                       | C1 | C2                          | C3                                   | }                                            |
| Korean Post On        |    | Korean Post Off - Default   | Maxicode On                          | Maxicode Off - Default                       |
|                       |    |                             |                                      |                                              |
| M10358_01             | D1 | M10359_01                   | M10067_02                            | M10066_01                                    |
| Matrix 2 of 5 On      |    | Matrix 2 of 5 Off - Default | Micro PDF417 On                      | Micro PDF417 Off - Defau                     |
|                       |    |                             | North State                          |                                              |
| M10069_01             |    | M10068_01                   | M10073_01                            | M10072_01                                    |
|                       | F1 | F2                          | F3                                   |                                              |

Bild 14.13: DCR 80 Configuration Guide

| DCR 80 Configuratio                                   | n Guide                                                |                               |                          |
|-------------------------------------------------------|--------------------------------------------------------|-------------------------------|--------------------------|
| MSI Plessey On                                        | MSI Plessey Off - Default                              | NEC 2 of 5 On                 | NEC 2 of 5 Off - Default |
| M10076_01                                             | M10077_01                                              | M10082_01                     | M10083_01                |
| A1                                                    | A2                                                     | A3                            | Α4                       |
| PDF417 On - Default                                   | PDF417 Off                                             | Pharmacode On                 | Pharmacode Off - Default |
| M10070_01                                             | M10071_01                                              | M10275_02                     | M10274_03                |
| B1                                                    | B2                                                     | B3                            | B4                       |
| Pharmacode Normal Barcode<br>Decoding (Left to Right) | Pharmacode Reverse Barcode<br>Decoding (Right to Left) | All QR Code On                | All UR Code Off          |
| M10281_02                                             | M10280_02                                              | M10101_02                     | M10351_03                |
| C1<br>Standard OD Code Or Default                     | C2                                                     | C3                            | C4                       |
| Standard dir cone ou - person                         |                                                        | Straight 2 of 5 off - Default |                          |
| M10095_04                                             | M10241_01                                              | M10240_01                     | M10103_01                |
| D1                                                    | D2                                                     | D3                            | D4                       |
| reiepen utt - Detault                                 | Trioptic Un                                            | Trioptic Utt - Défault        | UK Plessey Un            |
| M10104_01                                             | M10041_01                                              | M10040_01                     | M10237_02                |
| E1                                                    | E2                                                     | E3                            | E4                       |

Bild 14.14: DCR 80 Configuration Guide

| DCR 80 Configuration                                   | Guide              |                                    |                                             |
|--------------------------------------------------------|--------------------|------------------------------------|---------------------------------------------|
| UK Plessey Off - Default                               | UK Royal Mail On   | UK Royal Mail Off - Default        | UPC On - Default                            |
| M10236_02                                              | M10294_02          | M10295_02                          | M10105_01                                   |
| A1                                                     | A2                 | A3                                 | A                                           |
| UPC Off                                                | UPC E Expansion On | UPC E Expansion Off - Default      | UPC Supplemental On                         |
| M10106_01                                              | M10108_01          | M10107_01                          | M10110_01                                   |
| B1                                                     | B2                 | B3                                 | B                                           |
| IPC Supplemental Off - Default                         | UPU ID-Tag On      | UPU ID-Tag Off - Default           | USPS Intelligent Mail/IMB/<br>4-State CB On |
| M10109_01                                              | M10360_02          | M10361_02                          | M10286_02                                   |
| C1                                                     | C2                 | C3                                 | C                                           |
| USPS Intelligent Mail/IMB/<br>4-State CB Off - Default | USPS Planet On     | USPS Postnet Off - Default         | USPS Planet Off - Default                   |
| M10287_02                                              | M10284_02          | M10283_02                          | M10285_02                                   |
| D1                                                     | D2                 | D3                                 | D4                                          |
| USPS Postnet On                                        |                    | Reset to RS232 Factory<br>Defaults | RS232 Interface 1200 Baud<br>Rate           |
| M10282_02                                              | RS232 Settings     |                                    | M10392_01                                   |
| E1                                                     |                    | M10389_03 E3                       | Εź                                          |

Bild 14.15: DCR 80 Configuration Guide

| DCR 80 Configuration Guide         |                                        |                                               |                                            |  |
|------------------------------------|----------------------------------------|-----------------------------------------------|--------------------------------------------|--|
| RS232 Interface 2400 Baud<br>Rate  | RS232 Interface 4800 Baud<br>Rate      | RS232 Interface 9600 Baud<br>Rate             | RS232 Interface 19200 Baud<br>Rate         |  |
| M10393_01                          | M10394_01                              | M10395_01                                     | M10396_01                                  |  |
| A1                                 | A2                                     | A3                                            | Α4                                         |  |
| RS232 Interface 38400 Baud<br>Rate | RS232 Interface 57600 Baud<br>Rate     | RS232 Interface 115200 Baud<br>Rate - Default | RS232 Interface 7 Data Bits                |  |
| M10397_01                          | M10398_01                              | M10399_01                                     | M10390_01                                  |  |
| B1                                 | B2                                     | B3                                            | B4                                         |  |
| Default                            | Default                                | KSZ3Z INTERIACE STOP BITS Z                   | KS232 Interface Even Parity                |  |
| M10391_01                          | M10406_01                              | M10407_01                                     | M10400_01                                  |  |
| C1                                 | C2                                     | C3                                            | C4                                         |  |
| RS232 Interface Odd Parity         | RS232 Interface No Parity -<br>Default | RS232 Interface Flow Control<br>Off - Default | RS232 Interface Flow Control<br>- Hardware |  |
| M10401_01                          | M10402_01                              | M10408_01                                     | M10409_01                                  |  |
| RS232 Packet Mode                  | BZ232 Raw Mode - Default               | D3                                            | U4<br>Been Volume 100% - Default           |  |
| M10388_01                          | M10387_01                              | Reader Feedback<br>Settings                   | M10197_01                                  |  |
| E1                                 | E2                                     |                                               | E4                                         |  |

Bild 14.16: DCR 80 Configuration Guide

| DCR 80 Configuratio           | on Guide                              |                                   |                                   |
|-------------------------------|---------------------------------------|-----------------------------------|-----------------------------------|
| Beep Volume 67%               | Beep Volume 33%                       | Beep Volume 0%                    | Intentionally Blank               |
| M10196_01                     | M10195_01                             | M10194_01                         |                                   |
| A1                            | A2                                    | A3                                | A                                 |
|                               | Duplicate Scan Disabled -<br>Default  | 1 Second Duplicate Scan Delay     | 2 Second Duplicate Scan Delay     |
| Scan Delay Settings           |                                       |                                   |                                   |
|                               | M10144_01                             | M10145_01                         | M10146_01                         |
|                               | B2                                    | B3                                | B                                 |
| 3 Second Duplicate Scan Delay | 5 Second Duplicate Scan Delay         | TU Second Dupilcate Scan<br>Delay | 30 Second Duplicate Scan<br>Delay |
| M10147_01                     | M10148_01                             | M10149_01                         | M10150_01                         |
| C1                            | C2                                    | C3                                | C4                                |
|                               | i bay bupilcate scall belay           | Reader/Modem<br>Command Settings  | Version                           |
| MI0151_01                     | M10152_01                             |                                   | M10137_01                         |
| keauer lext commands Un       | Reauer Text Commands UIT -<br>Default | Reset, Clear and Save             | Giear Ali Javascript Kules        |
| M10137_01                     | M10136_01                             | Reader Settings                   | M10139_01                         |
| E1                            | E2                                    |                                   | E4                                |

Bild 14.17: DCR 80 Configuration Guide

| DCR 80 Configuratio                 | n Guide                               |               |                     |
|-------------------------------------|---------------------------------------|---------------|---------------------|
| Clear All Stored Data and<br>Images | Save All Reader Settings -<br>Default | Reboot Reader | Intentionally Blank |
| M10138_02                           | M10159_01                             | M10296_01     |                     |
| A1                                  | A2                                    | A3            | Α4                  |

Bild 14.18: DCR 80 Configuration Guide